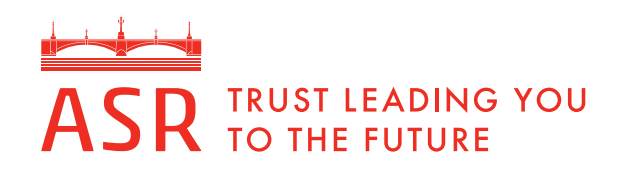

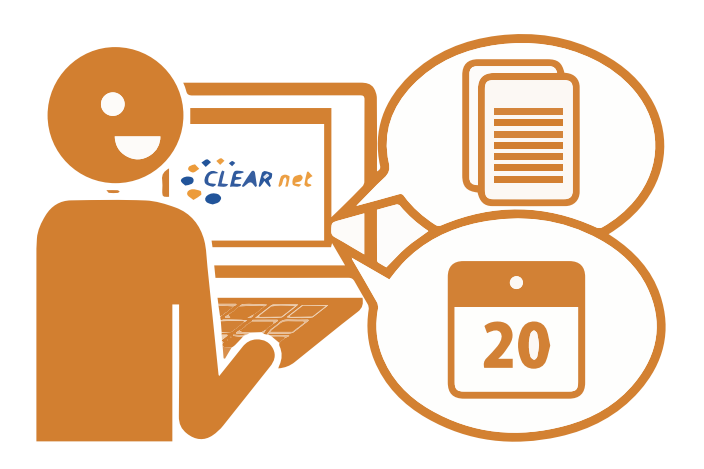

# **CLEAR net** 操作マニュアル

# 2019年4月改訂

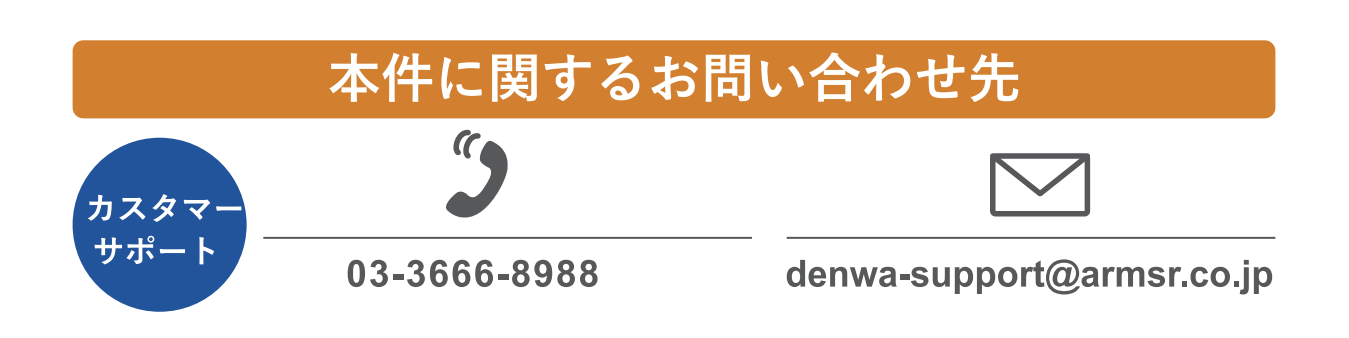

**CLEAR net** アクセス URL: https://www.asr-clearnet.jp/

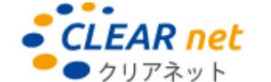

CLEAR net(クリアネット)はオンライン 上で認証サービスの手続きを行うこと ができるシステムです。弊社にて認証登 録をしているすべてのお客様にご利用 いただけます。

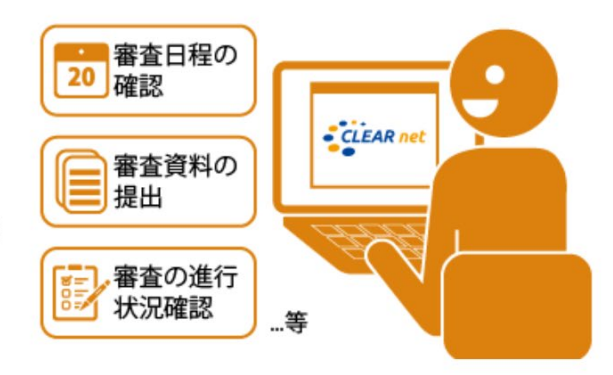

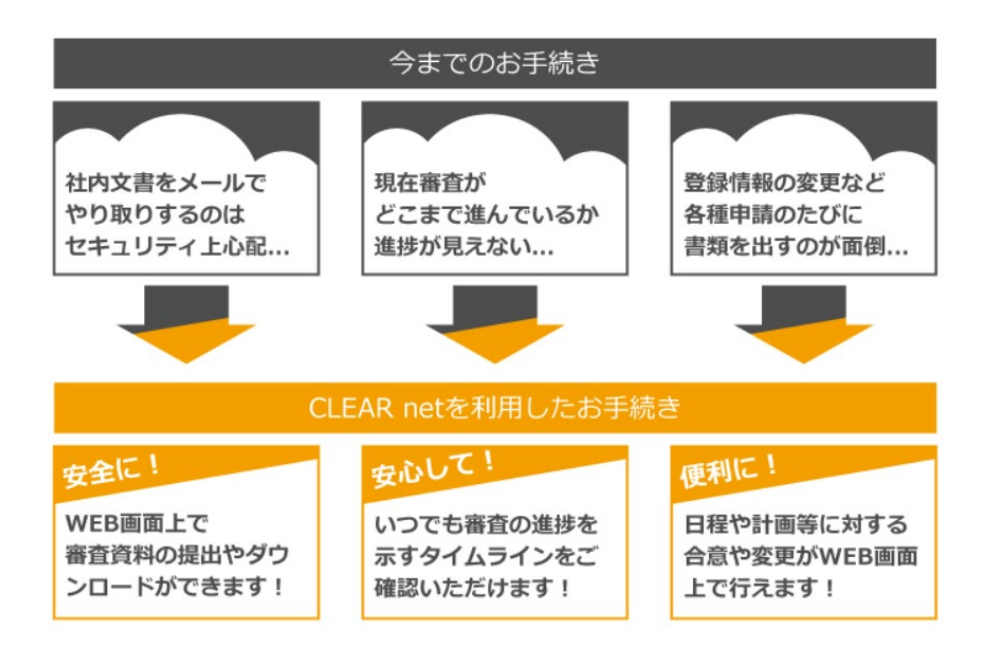

#### CLEAR net 操作マニュアルについて

#### ■本書の目的

本書では CLEAR net の基本的な操作方法をご説明しています。本書の最新版は、当社ホームページに 掲載しています。

注:本書記載の操作画面と、実際の画面で相違がある場合がございます。

#### ■操作方法がよく分からない場合

操作方法の動画を、当社ホームページに掲載しています。併せてご覧ください。

**CLEAR net** ご案内ページ:https://www.armsr.co.jp/asr\_ms/clearnet/

#### ■推奨環境

CLEAR net をご利用いただくにあたっての推奨ブラウザーは以下の通りです。

- ・Google Chrome 最新バージョン
- ・Firefox 最新バージョン
- Internet Explorer 11
- ・Microsoft Edge 最新バージョン

注: 推奨環境についての動作確認は厳重に行っております。しかし、お使いのパソコンの機種、ブラウザー、環境設定に より、CLEAR net の動作に不具合が生じる可能性があることから、完全な動作保証はできないことをご理解お願いいた します。なお、推奨環境対象外のブラウザーをご利用される場合は、お客様の責任においてご使用いただくようお願いい たします。

「CLEAR net」は ASR が商標登録出願中です。(2019年3月現在)

#### ■CLEAR net 関連用語

| 用語        | 意味                                                                                                    |
|-----------|----------------------------------------------------------------------------------------------------|
| CLEAR net | 当社がインターネット上で提供する「申請者」、「登録組織」と ASR との<br>コミュニケーション・ツールです。                                                                                          |
| タイムライン    | CLEAR net に表示される、審査手続きのスケジュール表です。<br>(詳細は第5章5-2「タイムラインの確認」参照)                                                                                     |
| サービスプラン   | 初回(再認証)審査、定期審査1、定期審査2を1サイクルとした3年間の<br>審査プログラムです。                                                                                                  |
| 管理アカウント   | ユーザーを管理する権限を持つアカウントです。ログインすると、「ユーザ<br>ー管理」画面が表示されます。認証サービスの手続きは行えません。1 社に<br>つき1つが設定されます。                                                         |
| ユーザー      | CLEAR netのお客様専用ページにアクセスする権限を持つアカウントです。<br>1 つの規格(受理番号)につき、【手続きユーザー】(1名)、【閲覧ユーザ<br>ー】(4名まで)の最大5つのアカウントを設定できます。1名に対して複数<br>規格(受理番号)の権限を付与することもできます。 |
| 手続きユーザー   | 認証サービスの手続き行う <u>手続き権限</u> を持つアカウントです。ログインする<br>と、「トップページ」が表示されます。1つの規格(受理番号)につき1名<br>【手続きユーザー】を設定できます。                                            |
| 閲覧ユーザー    | お客様専用ページの閲覧や資料のダウンロードを行う閲覧権限をもつアカ<br>ウントです。ログインすると、「トップページ」が表示されます。1つの規<br>格(受理番号)につき最大4名まで【閲覧ユーザー】を設定できます。                                       |

#### ■アイコンについて

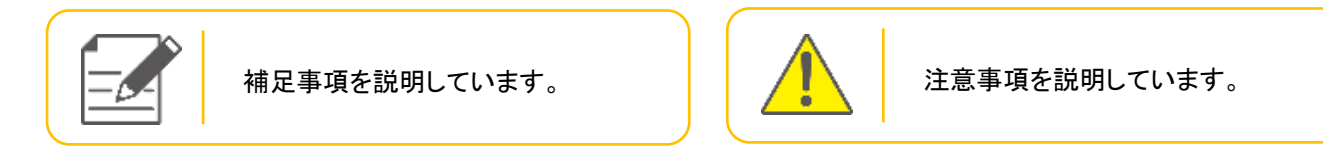

■本書中の記号について

- 《》 : 帳票名
- 【】 : アカウントの種類

# 目次

| 1-1       管理アカウント通知書がお手元に届いたら実施すること (セットアップ)                                                                                                    | 6                                |
|----------------------------------------------------------------------------------------------------|----------------------------------|
| 第2章       ログイン・ログアウト         2:1       CLEAR net へのアクセス         2:2       ログアウト         2:3       ログアウト         第3章       アカウントの設定(管理アカウントの操作)         3:1       管理アカウントの設定(管理アカウントの操作)         3:2       ユーザー作成と権限設定         第4章       トップページについて         第5章       審査の準備         5:1       案件選択後画面(メニューバー)         5:2       タイムラインの確認         5:3       資料の提出(アップロード)         5:4       提出済み審査資料の確認         5:5       サービスプランへの合意         5:6       登録情報の確認         5:7       審査結果の受領         6:1       文書審査結果         6:2       現地審査結果         6:3       決定通知書         第7章       サービスプランの変更         7:1       変更依頼する項目の選択         7:2       サービスプランの各変更依頼画面         (1)       審査目程の変更         (2)       チーム編成の変更(審査員忌避) | 6<br>7<br>8                      |
| 2-1       CLEAR net へのアクセス                                                                                                    | 12                               |
| 第3章       アカウントの設定(管理アカウントの操作)                                                                                                    | 12<br>13<br>14                   |
| 3·1       管理アカウントのバスワードの変更                                                                                                    | 15                               |
| 第44単       トックハーシについて         第5章       審査の準備         5・1       案件選択後画面(メニューバー)         5・2       タイムラインの確認         5・3       資料の提出(アップロード)         5・4       提出済み審査資料の確認         5・5       サービスプランへの合意         5・6       登録情報の確認         5・7       審査計画書の確認         第6章       審査結果の受領         6・1       文書審査結果         6・2       現地審査結果         6・3       決定通知書         第7章       サービスプランの変更         7・1       変更依頼する項目の選択         7・2       サービスプランの各変更依頼画面         (1)       審査日程の変更         (2)       チーム編成の変更(審査員忌避)                                                                                                    | 15<br>16                         |
| 第5章       審査の準備                                                                                                    | 24                               |
| 5-1       案件選択後画面(メニューバー)                                                                                                    | 26                               |
| 第6早 番重結果の交頃         6-1 文書審査結果         6-2 現地審査結果         6-3 決定通知書         6-3 決定通知書         第7章 サービスプランの変更         7-1 変更依頼する項目の選択         7-2 サービスプランの各変更依頼画面         (1) 審査日程の変更         (2) チーム編成の変更(審査員忌避)                                                                                                    | 26<br>27<br>34<br>35<br>36<br>40 |
| <ul> <li>第7章 サービスプランの変更</li> <li>7-1 変更依頼する項目の選択</li> <li>7-2 サービスプランの各変更依頼画面</li> <li>(1) 審査日程の変更</li> <li>(2) チーム編成の変更(審査員忌避)</li> </ul>                                                                                                    | 41<br>41<br>42<br>43             |
| <ul> <li>7-1 変更依頼する項目の選択</li> <li>7-2 サービスプランの各変更依頼画面</li></ul>                                                                                                    | 44                               |
| (3) 訪問事業所の変更                                                                                                    | 44<br>45<br>45<br>47<br>48       |

| 第8章        | 登録情報の変更                     |    |
|------------|-----------------------------|----|
| 8-1<br>8-2 | 変更申請する項目の選択<br>登録情報の各変更申請画面 |    |
| (1)        | 認証情報の変更                     |    |
| (2)        | 事業所情報の変更                    |    |
| (3)        | 申請者情報の変更                    |    |
| (4)        |                             |    |
| (5)        | ISMS 状況の変更                  | 60 |
| 第9章        | お問い合わせフォームの利用方法             | 61 |
| お問い合語      | わせ先                         |    |

# 第1章 はじめに

# 1-1 管理アカウント通知書がお手元に届いたら実施すること (セットアップ)

《管理アカウント通知書》がお手元に届きましたら、審査手続きを始める前に、下記の操作を行って ください。

(1) CLEAR net に【管理アカウント】でログインしてください。

《管理アカウント通知書》に記載されている【管理アカウント】を使用して、CLEAR net に ログインしてください。

CLEAR net のログインページへは、下記 URL 他、エイエスアール株式会社のホームページ よりアクセスできます。

CLEAR net URL : <u>https://www.asr-clearnet.jp/</u>

(2-1「CLEAR net へのアクセス」、2-2「ログイン」参照)

- (2) 【管理アカウント】の初期パスワードをお客様が決めたパスワードに変更してください。(3-1「管理アカウントのパスワード変更」参照)
- (3) CLEAR net に、【管理アカウント】でログインした状態で、ユーザー追加登録と権限設定を してください。
  - ・ユーザーを作成してください。
  - ・作成したユーザーに閲覧権限を付与し、【閲覧ユーザー】を作成してください。
  - ・作成した【閲覧ユーザー】に手続き権限を付与し、【手続きユーザー】を作成してください。 (3-2「ユーザーの追加登録と権限設定」参照)

## 1-2 アカウントの種類

ご利用者のアカウントにより、ご利用いただけるサービスが異なります。 CLEAR net の各種サービスをご利用いただくための権限は下記の通りです。

#### ■表 1-1 アカウント一覧

| <mark>管理アカ</mark> ワ<br>(各社1つ設定)                        | <mark>ウント</mark><br>されます) | CLEAR net のお客様専用ページにアクセスする権限を持つアカ<br>ウントです。1つの規格(受理番号)につき、【手続きユーザー】<br>(1名)、【閲覧ユーザー】(4名まで)の最大5つのアカウントを<br>設定できます。1名に対して複数規格(受理番号)の権限を付与<br>することもできます。 |
|--------------------------------------------------------|---------------------------|----------------------------------------------------------------------------------------------------|
| <b>ユーザー</b><br>(複数規格を持つ場合<br>は、規格ごとに合計 5<br>つまで設定できます) | 手続きユーザー                   | 認証サービスの手続き行う手続き権限を持つアカウントです。<br>ログインすると、「トップページ」が表示されます。1つの規格<br>(受理番号)につき1名【手続きユーザー】を設定できます                                                          |
|                                                        | 閲覧ユーザー                    | お客様専用ページの閲覧や資料のダウンロードを行う閲覧権限<br>をもつアカウントです。ログインすると「トップページ」が表示<br>されます。1つの規格(受理番号)につき最大4名まで【閲覧ユ<br>ーザー】を設定できます。                                        |

■表 1-2 アカウント別の権限一覧

|                            |         | ユーザー              |                  |  |
|----------------------------|---------|-------------------|------------------|--|
| 操作権限                       | 管理アカウント | 手続きユーザー<br>(登録必須) | 閲覧ユーザー<br>(任意登録) |  |
| アカウント情報の管理                 | 0       | ×                 | ×                |  |
| お客様専用ページの閲覧                | ×       | 0                 | 0                |  |
| 資料のダウンロード                  | ×       | 0                 | 0                |  |
| 「お問い合わせフォーム」の利用            | ×       | 0                 | 0                |  |
| 資料のアップロード                  | ×       | 0                 | Х                |  |
| アップロードされた資料の削除             | ×       | 0                 | Х                |  |
| 合意・受領の回答(合意ボタン・受領ボタンのクリック) | ×       | 0                 | ×                |  |

#### 1-3 審査手続きについて

- (1) CLEAR net のお客様専用ページにアクセスしていただくと、審査手続きに伴う下記のサービスを 安全・安心・便利にご利用いただけます。
  - ・新着情報の閲覧
    ・審査の準備(サービスプランの合意 等)
    ・審査結果の受領
    ・サービスプランの変更
    ・登録情報の変更
    ・お問い合わせフォーム
    :第4章 トップページについて 参照
    :第5章 審査の準備 参照
    :第6章 審査結果の受領 参照
    :第7章 参照
    :第8章 参照
    :第9章 参照
- (2) 「審査サイクル」について

審査手続きは、認証の有効期限(3年間)を1つのサイクルとして行われます。

- ・「初回審査」→「定期審査(×2回)」→「再認証審査」→「定期審査(×2回)」→・・・
- ・審査スケジュールと CLEAR net 😴 上の手続きとの相関は、次ページ以降の通りです。

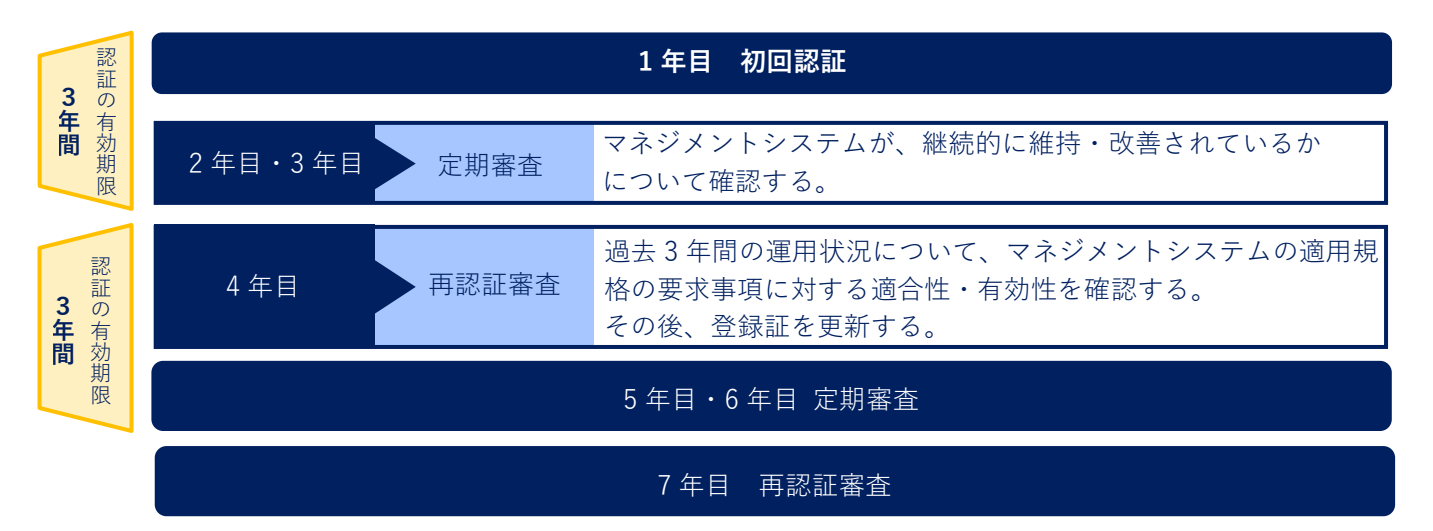

🖅 CLEAR net 操作の依頼を以下のメール(ASR からお客様へ送付)にて連絡させて頂きます。

|    | メールタイトル        | 内容                   |
|----|----------------|----------------------|
| a) | サービスプランのご提案メール | サービスプランご確認のお願い       |
| b) | 変更受付日通知メール     | 登録情報の変更申請可能期間のお知らせ   |
| c) | 最終締め切り通知メール    | 登録情報の変更申請 締め切り日のお知らせ |
| d) | 審査計画書確定メール     | 計画書確認のお願い            |
| e) | 決定通知メール        | 決定通知書確認のお願い          |

上記メールは「申請者情報」に登録されている管理責任者1, 2、連絡担当者1, 2 にお送りいたします。 「申請者情報」に関しては 「5-6 登録情報の確認」をご覧ください。 ① 初回認証

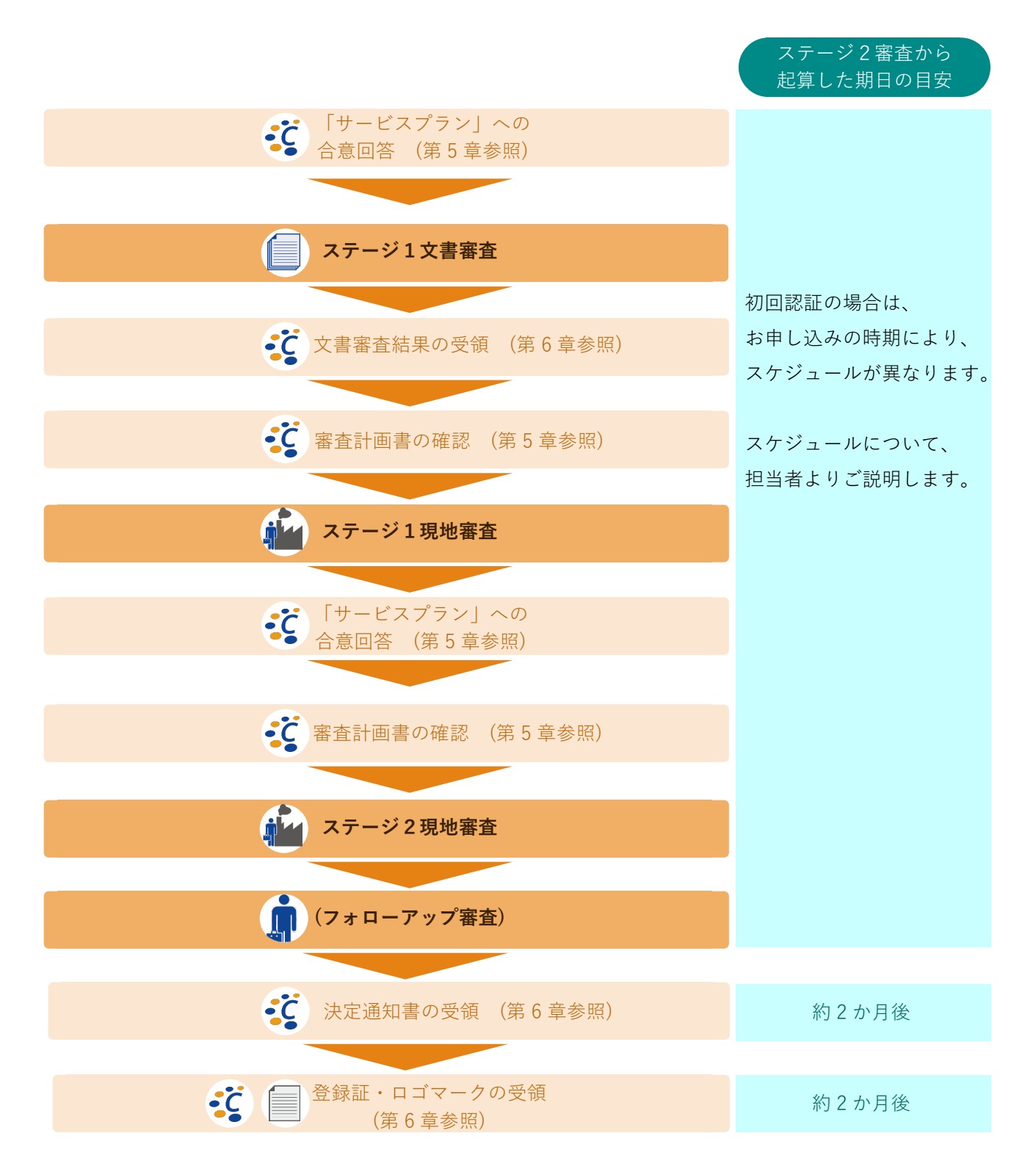

② 定期審査

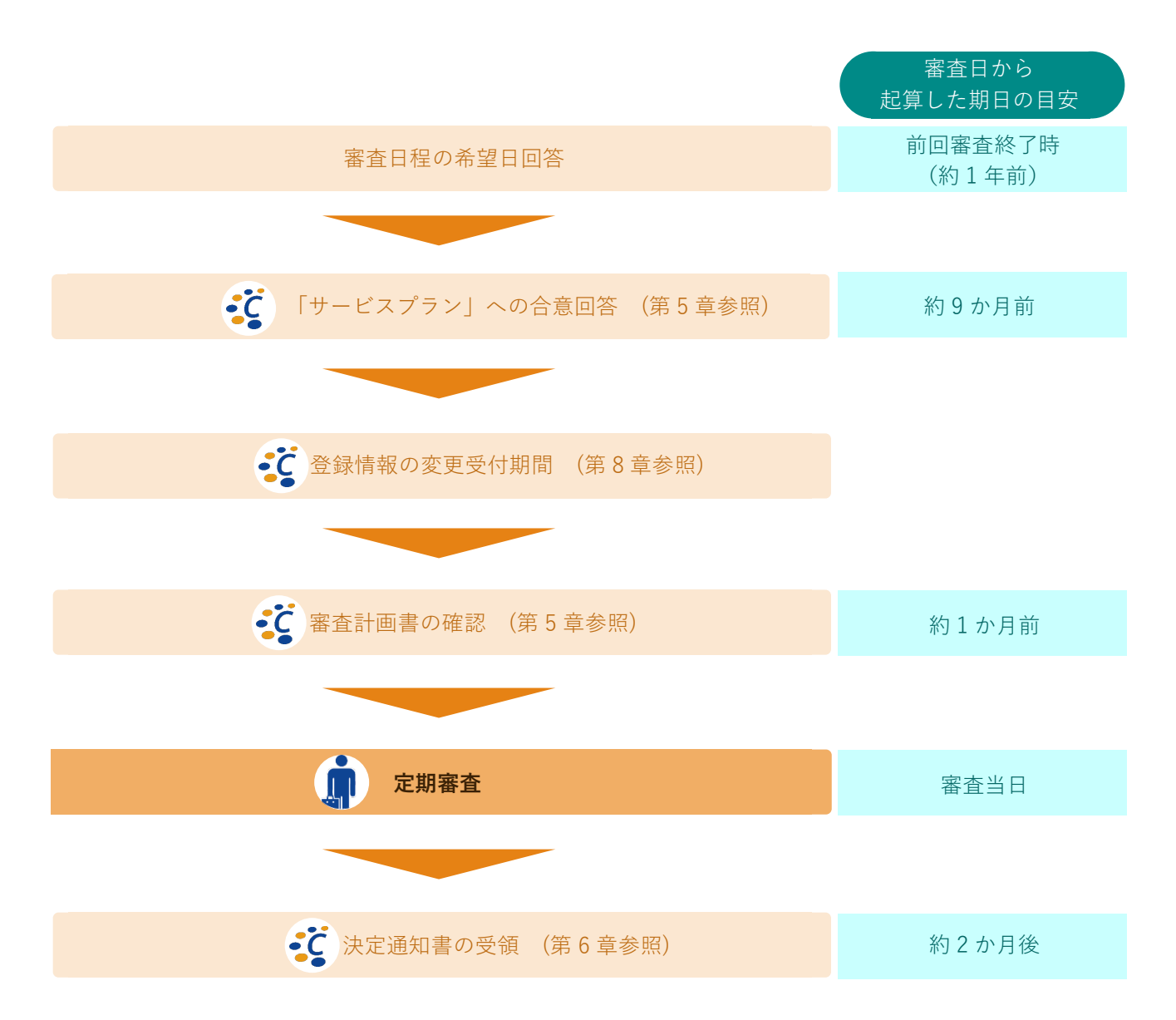

③ 再認証審査

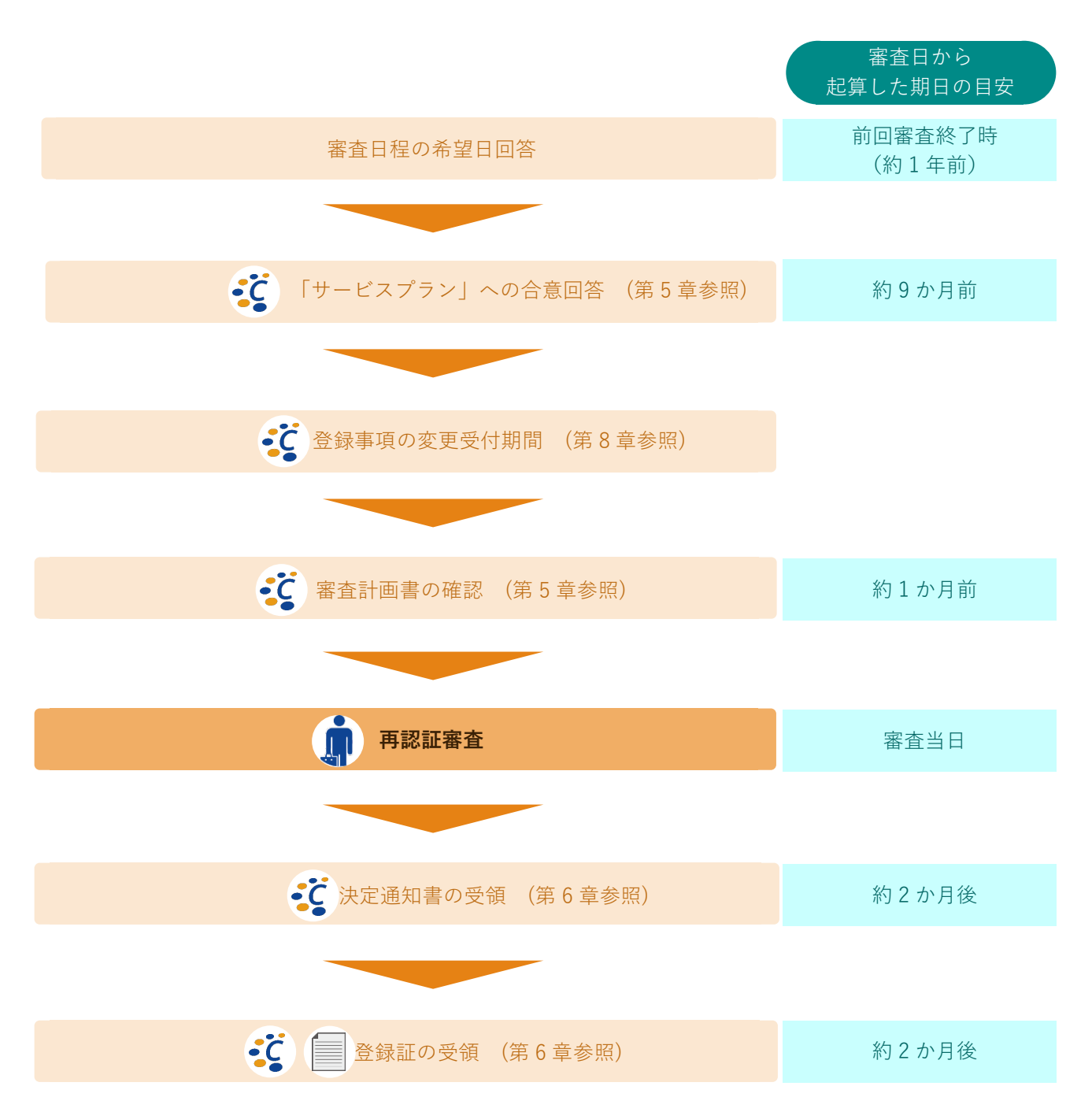

# 第2章 ログイン・ログアウト

#### 2-1 CLEAR net へのアクセス

1) Web ブラウザーのアドレスバーに URL を直接入力する場合

**CLEAR net** アクセス URL: https://www.asr-clearnet.jp/

ブラウザーの①「アドレスバー」に、②「 https://www.asr-clearnet.jp/ 」を入力し、キーボードの「enter」 キーにて確定してください。**CLEAR net** のログイン画面が表示されます。

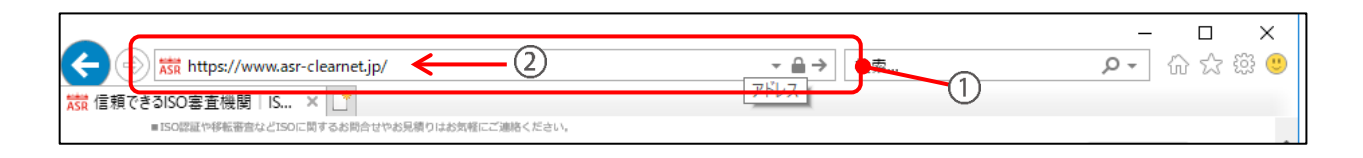

2) 弊社のホームページから CLEAR net にアクセスする場合

(1)検索エンジン等で「エイエスアール」または「ASR ISO」と入力して検索し、エイエスアール株式会社のホームページにアクセスしてください。

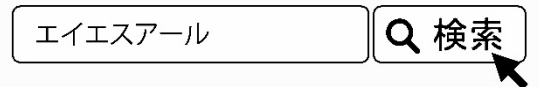

(2) トップページの右側にある「CLEAR net ログインはこちら」をクリックしてください。「CLEAR net のご案内」ページが開きます。

(3) オレンジ色の「ログインはこちら」ボタンをクリックしてください。 CLEAR net ログインページが開きます。

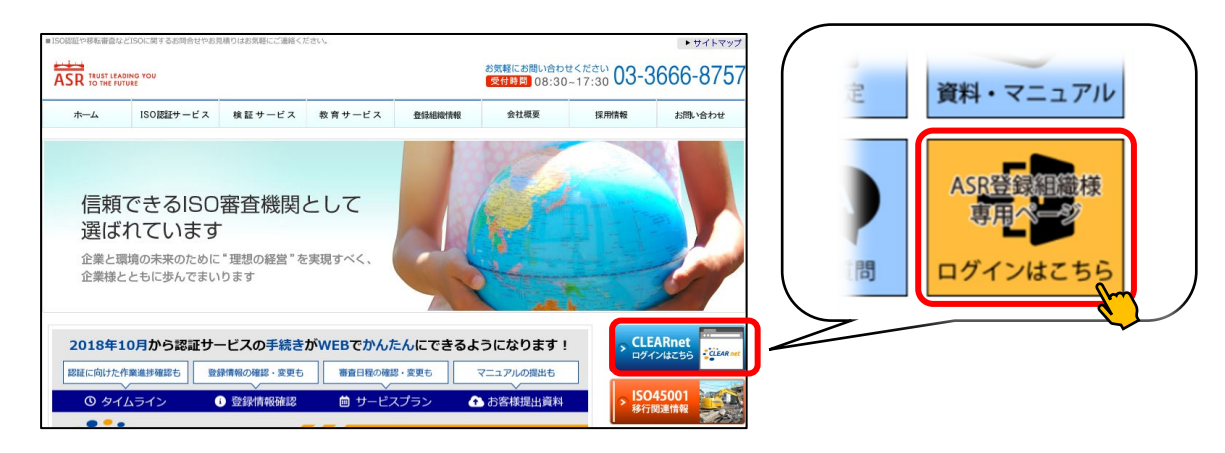

CLEAR net ヘアクセスすると、下記ログイン画面が表示されます。 ①~③ヘログイン情報を入力し、ログインしてください。

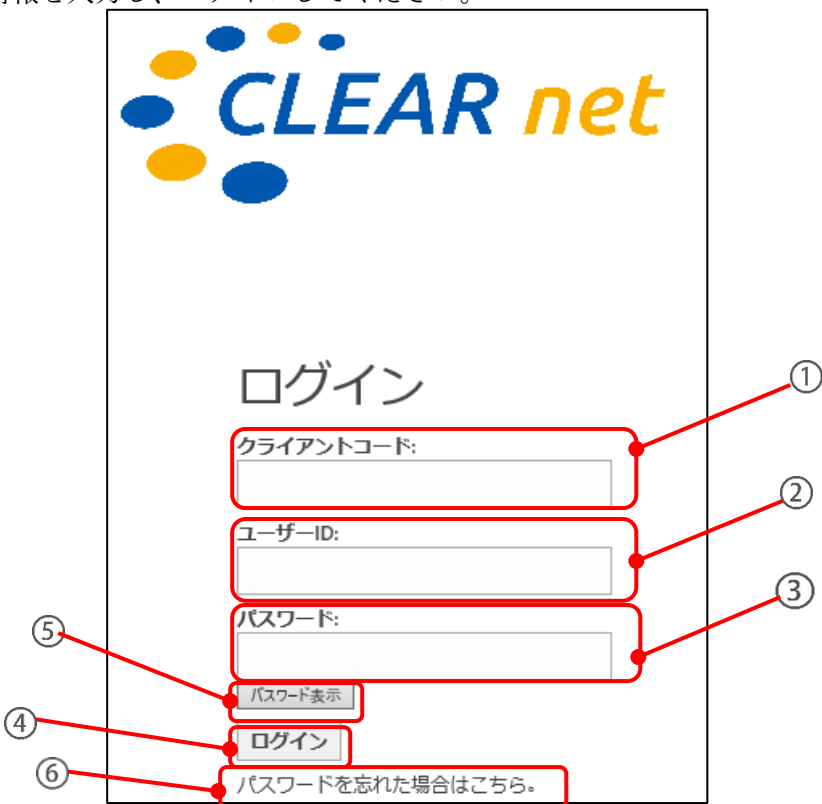

①~③「クライアントコード」「ユーザーID」「パスワード」

1) 【管理アカウント】の場合

「クライアントコード」「ユーザーID」「パスワード」は、《管理アカウント通知書》(書面)にて ご確認いただけます。

2) 【手続きユーザー】【閲覧ユーザー】の場合

・「クライアントコード」は、【管理アカウント】と共通です。《管理アカウント通知書》(書面) にてご確認いただけます。

・「ユーザーID」「パスワード」は、管理者が【管理アカウント】で CLEAR net にログイン後、 設定する必要があります。(1-1「管理アカウント通知書がお手元に届いたら実施すること(セッ トアップ)」参照)

④「ログイン」

「①」「②」「③」が正しく入力された状態でこのボタンを押すとログインし、トップページが 表示されます。(第4章「トップページについて」参照)

 ・【管理アカウント】でログインした場合はトップページではなく[ユーザー管理] 画面が 表示されます。(第3章「アカウントの設定」参照)

・ログイン後に操作しない状態で30分が経過すると自動でログアウトします。

- 「パスワード表示」
   このボタンを押している間、入力したパスワードが表示されます。
- ⑥ クリックするとログイン情報が分からなくなった場合の対応方法が表示されます。

## 2-3 ログアウト

CLEAR net を使用しないときは、ログアウトしてください。

ヘッダーの「ログアウト」をクリックしてください。

**CLEAR net** からログアウトし、ログイン画面に戻ります。

| CLEAR net                                                                                                    |            | お客様氏名 様  |
|----------------------------------------------------------------------------------------------------|------------|----------|
| 合いためので、                                                                                                    |            |          |
| 案件選択画面                                                                                                    |            | アパスワード変更 |
| 新着情報                                                                                                    | ASRからのお知らせ |          |
| 2019/03/18<br>【お願い】株式会社初山製作所(環境)2019年ステージ2 音査アンケートにご協力ください。<br>2019/01/29<br>【お知らせ】株式会社初山製作所(環境)2019年ステージ2 音査音音計画書を公開しました。内容をご確認く<br>ださい。<br>2019/01/29<br>【お知らせ】株式会社初山製作所(品質)2019年ステージ2 音査音音計画書を公開しました。内容をご確認く | ASRからのお知らせ |          |
| 該当する案件を選択してください。<br>AAA 株式会社<br>AE00000<br>Jb Q 1400T20T5 (JSU 1400T20T5)<br>AAA 株式会社<br>AO00000<br>Jb Q 900T20T5 (JSU 900T20T5)                                                                                |            |          |

1

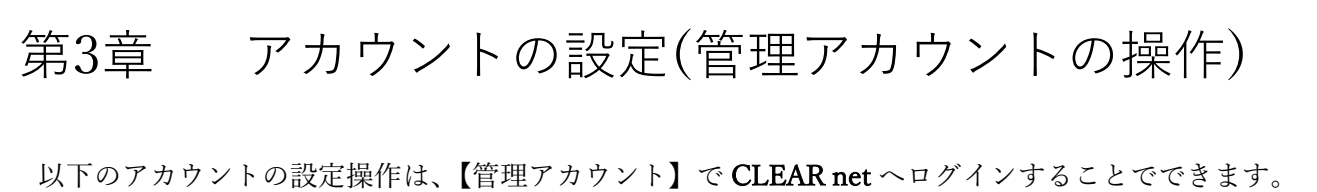

### 3-1 管理アカウントのパスワードの変更

▲ セキュリティ対策のため、初回利用時に必ず【管理アカウント】のパスワードの変更をしてください。

(1) 【管理アカウント】にてログインしてください。以下の「ユーザー管理」画面が表示されます。

| CLEAR net      |        |         |        |  | לפידעים | (管理アカウ<br>Oxxx | ント<br>様 |
|----------------|--------|---------|--------|--|---------|----------------|---------|
| ▲ ユーザー管理       |        |         |        |  |         |                |         |
| ユーザー管理         |        |         |        |  |         |                |         |
| ユーザー毎編集 案件毎編集  | Ę      |         |        |  |         |                |         |
| 管理アカウントバスワード変更 |        |         |        |  |         |                |         |
|                |        |         | ユーザー追加 |  |         |                |         |
| ユーザー一覧         |        |         |        |  |         |                |         |
| ユーザーID 利用者名    | 権限編集 パ | はフード変更  | ユーザー削除 |  |         |                |         |
| bbbb aaa       | 権限編集   | パスワード変更 | ユーザー削除 |  |         |                |         |

(2) 【管理アカウント】の初期パスワード変更

| パスワード変更         確認       0xxx 様         現在のパスワード       パスワード表示         新しいパスワード (確認用)       パスワード表示 | ⊗ | 「パスワード変更」をクリックすると、左の画面が表示<br>されます。<br>必要項目を入力し、【管理アカウント】の初期パスワードをお客<br>様が決めたパスワードに変更してください。                                              |
|----------------------------------------------------------------------------------------------------|---|----------------------------------------------------------------------------------------------------|
| <br>変更                                                                                              |   | <ul> <li>・7 文字以上 32 文字以内です。</li> <li>・英文字、数字、記号を全て含めて設定してください。</li> <li>・"(ダブルクォート)を除いた記号が使用可能です。</li> <li>・すべて半角文字を使用してください。</li> </ul> |

# 3-2 ユーザー作成と権限設定

ユーザー(手続きユーザー、閲覧ユーザー)の設定手順を示します。

(1) 【管理アカウント】にて CLEAR net にログインしてください。「ユーザー管理」画面が表示されます。

3-1「管理アカウントのパスワード変更」から引き続き作業をすることもできます。

(2) ①「ユーザー追加」ボタンをクリックすると、②「ユーザー作成」画面が表示されます。

| CLEAR net                          |       |      |         |                |
|------------------------------------|-------|------|---------|----------------|
| ▲ ユーザー管理                           |       |      |         |                |
| ユーザー管                              | 理     |      |         |                |
| ユーザー毎編集                            | 案件毎編集 |      |         | 1              |
| <sup>管理アカウントバスワード変</sup><br>ユーザー一覧 | 変更    |      |         | <u>д-и-јем</u> |
| ユーザーID 利                           | 川用者名  | 権限編集 | バスワード変更 | ユーザー削除         |
| bbb aa                             | 88    | 権限編集 | パスワード変更 | ユーザー州除         |

(3) ②「ユーザー作成」画面にて、③利用者名、④ユーザーID、⑤パスワード、⑥パスワード(確認用)を 入力し、⑦「ユーザー作成」ボタンをクリックします。

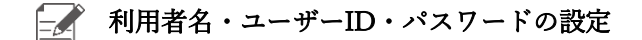

■利用者名の設定について

- ・1 文字以上 32 文字以内です。
- ・ひらがな、カタカナ、漢字、英数字、記号が使用できます。

#### ■ユーザーID の設定

- ・4 文字以上 32 文字以内です。
- ・英文字(小文字のみ)、数字、記号が使用できます。
- ・. (ピリオド) (ハイフン) \_ (アンダーバー) が使用できます。
- ・すべて半角文字を使用してください。

#### ■パスワードの設定

- ・7 文字以上 32 文字以内です。
- ・英文字、数字、記号を全て含めて設定してください。
- ・"(ダブルクォート)を除いた記号が使用可能です。
- ・すべて半角文字を使用してください。

| CLEAR net    |        |      |         |             |     |   |   |
|--------------|--------|------|---------|-------------|-----|---|---|
| <u> ユーザー</u> | 管理     |      |         |             |     |   |   |
| ユーザ・         | 一管理    |      |         |             |     |   |   |
| ユーザー毎        | 編集案件每  | 編集   |         |             |     |   |   |
| 管理アカウントバン    | スワード変更 |      |         | ユーザー作成      | (3) | ⊗ |   |
| ユーザーー賃       | 4133   |      |         | 利用者名        | 4   |   |   |
| ユーザーID       | 利用者名   | 権限編集 | パスワード変更 | ユーザーID      |     |   | 2 |
|              |        | 種限調集 | パスワード変更 |             | 5   |   |   |
| bbbb         | aaa    | 権限調集 | パスワード変象 |             |     |   |   |
| taro-        | 佐藤太郎   | 權限編集 | パスワード変更 | パスワード (確認用) | 6   |   |   |
|              |        |      |         |             |     |   |   |
|              |        |      |         | ユーザー作成      | _   |   |   |
|              |        |      |         | (7)         | 1   |   |   |
|              |        |      |         |             |     |   |   |

(4) ⑦「ユーザー作成」ボタンをクリックすると、⑧「申請内容確認」画面が表示されます。この内容で よろしければ、⑨「はい」ボタンをクリックしてください。ユーザーが作成され、「ユーザー管理」 画面に戻ります。

| _       |            |   |           |   |
|---------|------------|---|-----------|---|
|         | ユーザー作成     |   | $\otimes$ |   |
|         | 利用者名       | 1 |           |   |
|         | ユーザーロ      | _ |           | 2 |
| 奥       | taro-      |   |           |   |
| eee Eee | パスワード      |   |           |   |
|         | パスワード(確認用) |   |           |   |
|         | •••••      |   |           |   |
|         | ユーザー作成     |   |           |   |
|         | $\searrow$ |   |           |   |
|         | $\bigcirc$ |   |           |   |
|         |            |   |           |   |
|         |            |   |           |   |
|         |            |   |           |   |

| CLEAR net      |                 |                             |   |  |
|----------------|-----------------|-----------------------------|---|--|
| ▲ ユーザー管理       |                 |                             |   |  |
| ユーザー管理         |                 |                             |   |  |
| ユーザー毎編集 案件毎編集  | l.              |                             |   |  |
| 質確定力ウントバスワート変更 |                 | ユーザー作成の                     | ⊗ |  |
| ユーザー一覧         | C               | 4000年450<br>安藤 人間<br>申請内容確認 | 8 |  |
| ユーザーID 利用者名 朴  | 権限編集 パスワード 変    | この内容でユーザーを作成します。よろしいですか?    |   |  |
|                | - 相助編集 - ノCスワード | ✓ latu                      |   |  |
| bbbb aaa       | 権単編集 パスワート      | × いいえ                       |   |  |
|                |                 |                             |   |  |
|                |                 |                             |   |  |

(5) 次に、登録されたユーザーに「手続きユーザー」又は「閲覧ユーザー」の権限を付与します。
 ⑩「権限編集」ボタンをクリックすると、⑪「権限編集画面」が表示されます。

| CLEAR nel      | t      |      |         |        |  |
|----------------|--------|------|---------|--------|--|
| <b>≜</b> ユーザー1 | 管理     |      |         |        |  |
| ユーザ・           | -管理    |      |         |        |  |
| ユーザー毎          | 編集 案件由 | 編集   |         |        |  |
| 管理アカウントパス      | マワード変更 |      |         |        |  |
|                |        |      | 10      | ユーザー追加 |  |
| ユーザー一覧         |        | /    |         |        |  |
| ユーザーID         | 利用者名   | 権限編集 | パスワード変更 | ユーザー削除 |  |
| taro-          | 佐藤太郎   | 権限編集 | パスワード変更 | ユーザー削除 |  |
| bbbb           | 666    | 権限編集 | パスワード変更 | ユーザー削除 |  |
|                |        |      |         |        |  |

(6) ①「権限編集画面」の②「案件選択」ボタンをクリックし、③権限を付与したい案件の受理番号を クリックしてください。

| CLEAR net                     |                          |      |         |                                 |      |      |
|-------------------------------|--------------------------|------|---------|---------------------------------|------|------|
| ▲ ユーザー管理                      | ₽                        |      |         |                                 |      |      |
| ユーザー<br>ユ <b>ー</b> ザー毎編       | 管理<br>集 <sup>案件每編集</sup> | ŧ    |         |                                 |      | 1    |
| 管理アカウントバスワー                   | - ド変更                    |      |         |                                 |      | ∢    |
| ユーザー一覧<br>ユ <del>ーザ</del> ーID | 利用者名                     | 権限編集 | バスワード変更 | taro- 佐藤 太郎<br>受理器号<br>案件選択     | (12) |      |
| taro-                         | 佐藤 太郎                    | 権限編集 | パスワード変9 | <b>受理番号 手続き権限</b><br>項目が見つかりません | 削除   | 案件確認 |
|                               |                          |      |         |                                 |      |      |
|                               |                          |      |         |                                 |      |      |
|                               |                          |      |         |                                 |      |      |
|                               |                          |      |         |                                 |      |      |

| CLEAR net   |          |          |          |                         |     |      |
|-------------|----------|----------|----------|-------------------------|-----|------|
| ▲ ユーザー管理    | <b>1</b> |          |          |                         |     |      |
| ユーザー        | 管理       | 隹        |          |                         | •   |      |
|             |          | <b>未</b> |          | _                       | B   |      |
| 管理アカウントパスワー | - ド変更    |          |          | 権限編集画面                  |     | ∢    |
| ユーザー一覧      |          |          | A        | E1900xx                 |     |      |
| ユーザーID      | 利用者名     | 権限編集     | パスワード変 A | Q1900xx                 |     |      |
| bbbb        | aaa      | 楦限編集     | パスワード変更  |                         |     | ,    |
| taro-       | 佐藤太郎     | 権限編集     | パスワード変更  | 受理番号 手続き権<br>項目が見つかりません | 限削除 | 案件確認 |

(7) 次に、⑭「権限追加」ボタンをクリックすると、閲覧権限の付与を確認するための⑮「申請内容確認」 画面が表示されます。

| CLEAR net   |          |      |         |                                         |      |
|-------------|----------|------|---------|-----------------------------------------|------|
| ▲ ユーザー管理    | <b>1</b> |      |         |                                         |      |
| ユーザー        | 管理       |      |         |                                         |      |
| ユーザー毎編      | 集 案件毎編   | ŧ    |         |                                         |      |
| 管理アカウントバスワ- | - ド変更    |      |         | 権限編集画面                                  | ⊗    |
| ユーザー一覧      |          |      |         | ユーザーID 利用者名<br>taro- 佐藤 太郎<br>受理番号 客件選択 |      |
| ユーザーID      | 利用者名     | 権限編集 | パスワード変更 | AE1900xx                                |      |
| bbbb        | 666      | 権限編集 | パスワード変更 | 與斃権限追加 (14)                             |      |
| taro-       | 佐藤太郎     | 権限編集 | パスワード変更 | <b>受理番号 手続き権限 削除</b><br>項目が見つかりません      | 案件確認 |
|             |          |      |         |                                         | _    |

(8) この内容でよろしければ、<sup>10</sup>「はい」ボタンをクリックしてください。ユーザーに<u>閲覧権限</u>が与えら れます。

|              | t     |    |      |                             |      |
|--------------|-------|----|------|-----------------------------|------|
| <u></u> ユ−ザ− | 管理    |    |      |                             |      |
| ユーザ・         | 一管理   |    |      |                             |      |
| ユーザー毎        | 編集案件由 | 編集 |      |                             |      |
| 管理アカウントバス    |       |    |      | 権限編集画面                      |      |
| - 10         |       |    | 16   | ユーザーID 利用者名<br>taros 佐藤 太郎  |      |
| ユーサー一覧       |       |    | (    | 申請内容確認                      |      |
| ユーザーID       |       |    | パスワー | この案件に対する閲覧権限を設定します。よろしいですか? |      |
| bbbb         |       |    | 121  | ↓ (±u)                      |      |
| taro-        |       |    | 7025 | × いいえ                       | 案件確認 |
|              |       |    |      |                             |      |
|              |       |    |      |                             |      |

(9) 権限編集画面上のユーザーに「手続き権限」を付与する場合には、⑪「手続き権限チェックボックス」 にチェック(♥)を入れてください。手続き権限の付与を確認するための®「申請内容確認」画面が表 示されます。(チェックを入れない場合は閲覧ユーザーになります)

| CLEAR net  |        |      |         |                                                                                |                     |
|------------|--------|------|---------|--------------------------------------------------------------------------------|---------------------|
| ▲ ユーザー管    | 理      |      |         |                                                                                |                     |
| ユーザー       | -管理    |      |         |                                                                                |                     |
| ユーザー毎編     | 集 案件毎編 | 集    |         |                                                                                |                     |
| 管理アカウントバスワ | 7ード変更  |      |         | 権限編集画面                                                                         | ⊗                   |
| ユーザー一覧     |        |      |         | ユーザーD 利用者名<br>taro- 佐藤 太郎                                                      |                     |
| ユーザーID     | 利用者名   | 権限編集 | パスワード変更 | AE1900xx 案件選択                                                                  |                     |
| bbbb       | 888    | 権限編集 | パスワード変更 | 開覧権限追加                                                                         |                     |
| taro-      | 佐藤太郎   | 権限編集 | パスワード変更 | 受理番号         手続き権限         削除           AE1900xx <th><b>案件確認</b><br/>家件確認</th> | <b>案件確認</b><br>家件確認 |
|            |        |      |         | ASI LEI                                                                        | PTOTT VIENCA        |

(10) この内容でよろしければ、⑲「はい」ボタンをクリックしてください。ユーザーに<u>手続き権限</u>が与えられます。

| CLEAR ne     |       |    |                                                    |
|--------------|-------|----|----------------------------------------------------|
| <u></u> ユ−ザ− | 管理    |    |                                                    |
| ユーザ・         | 一管理   |    |                                                    |
| ユーザー毎        | 編集案件句 | 編集 | (8                                                 |
|              |       |    | 権限編集画面                                             |
| ユーザーー間       |       |    | ユーザーID 利用者名<br>taro- 佐藤 太郎                         |
|              |       |    | 日本 日 市 市 存 確 認 日 日 日 日 日 日 日 日 日 日 日 日 日 日 日 日 日 日 |
| ユーザーID       | 利用者名  |    | パスワー<br>いの安存に対する毛結き焼限を恐定します。よろしいですか?               |
|              |       |    |                                                    |
|              |       |    | litt'                                              |
|              |       |    |                                                    |
|              |       |    | 二 二 二 二 二 二 二 二 二 二 二 二 二 二 二 二 二 二 二              |

(11) ⑳をクリックして権限編集画面を閉じ、ユーザー管理画面に戻ってください。

| CLEAR net              |          |         |                                         |                 |           |    |
|------------------------|----------|---------|-----------------------------------------|-----------------|-----------|----|
| ▲ ユーザー管理               |          |         |                                         |                 |           |    |
| ユーザー管理<br>ユーザー毎編集 案件毎編 | <b>集</b> |         |                                         |                 |           | 20 |
| 管理アカウントパスワード変更         |          |         | 権限編集画面                                  |                 | (3)       |    |
| ユーザー一覧                 |          |         | ユーザーID 利用者名<br>taro- 佐藤 太郎<br>受理番号 案件選択 |                 |           |    |
| ユーザーID 利用者名            | 権限編集     | バスワード変更 |                                         |                 |           |    |
| bbbb aaa               | 権限編集     | パスワード変更 | 問覧権限這加                                  |                 |           |    |
| taro- 佐藤 太郎            | 権限編集     | パスワード変更 | 受理曲号     手続き権限       AE1900xx     ✓     | <b>削除</b><br>削除 | 案件確認 案件確認 |    |
|                        |          |         |                                         |                 |           |    |

(12) 続けて、ユーザー編集を行う場合は、上記を繰り返してください。終了する場合には「ログアウト」 ボタンをクリックしてください。

▲ 【手続きユーザー】に設定できるアカウントは1つの規格につき1つまでです。

(13) ②「案件毎編集」をクリックし、②案件(受理番号)を選択すると登録されているユーザーが表示 されます。③をクリックすると (11)の権限編集画面に移動します。

| CLEAR net               |        |      |          |          |
|-------------------------|--------|------|----------|----------|
| ▲ ユーザー管理                |        |      |          |          |
| ユーザー管理<br>ユーザー毎編集 案件毎編集 |        |      | <b>A</b> |          |
| 案件一覧                    | 閲覧可能二  | 1ーザー | 24       |          |
| 受理番号 22                 | ユーザーID | 利用者名 | 編集権限     | ユーザー権限編集 |
| AQ1900xx                | bbbb   | aaa  |          | ユーザー権限編集 |
| AE1900xx                | taro-  | 佐藤太郎 |          | ユーザー権限編集 |
|                         |        |      | 23       |          |

# 第4章 トップページについて

トップページとヘッダーの操作について説明します。

CLEAR net に手続きユーザーまたは閲覧ユーザーにてログインすると、トップページが表示されます。

| CLEAR net                                                 |                                                         |        |         |          |
|-----------------------------------------------------------|---------------------------------------------------------|--------|---------|----------|
| ●●  ▲ トップページ                                              |                                                         |        | <u></u> |          |
| 案件選択画面                                                    |                                                         |        |         | アバスワード変更 |
| 新着情報                                                      |                                                         | ASRから  | らのお知らせ  |          |
|                                                           |                                                         | ASRからの | お知らせ    |          |
| 該当する案件を選択してくた                                             | žou.                                                    | 2      |         | 3        |
| 株式会社ABCDE<br>BE00000<br>JIS Q 14001:2015 (ISO 14001:2015) | 株式会社ABCDE<br>BQ00000<br>JIS Q 9001:2015 (ISO 9001:2015) | 4      |         |          |

① ヘッダー

CLEAR net のどの画面にも共通して常に表示されます。

#### ■ヘッダーの機能

| 機能       | 説明                                                     |
|----------|--------------------------------------------------------|
|          | クリックするとトップページが表示されます。                                  |
| 問い合わせ    | 「お問い合わせフォーム」を利用して問い合わせができます。<br>(第9章「お問い合わせフォームの利用」参照) |
|          | クリックすると操作マニュアルが表示されます。                                 |
|          | クリックするとログアウトし、ログイン画面に戻ります。                             |
| (利用者名)   | 現在ログインしているユーザー(自分)の名前が表示されます。                          |
| アパスワード変更 | クリックすると「パスワード変更」画面が表示され、パスワードの変更が<br>可能です。             |

新着情報

審査手続きに関する、最新の通知が表示されます。

お知らせにはリンクが設定されていますので、クリックすることで、関連ページに移動できます。 審査手続きの進捗状況のご確認にご活用ください。

③ ASR からのお知らせ

お客様の利便性を高めるための情報を発信いたします。

条件の選択

案件が表示されたボタン(④)をクリックすると、案件ごとの手続き画面に移動します。 (⑤ご登録された組織名、⑥受理番号、⑦規格)

| 該当する案件を選択してください                 |  |
|---------------------------------|--|
| <br>株式会社ABCDE                   |  |
| JIS Q 9001:2015 (ISO 9001:2015) |  |

# 第5章 審査の準備

# 5-1 案件選択後画面(メニューバー)

「トップページ」で案件を選択すると、案件ごとの手続き画面が表示されます。①「メニューバー」から 各手続きの画面に移動できます。

| CLEAR net       |                 |            |            | (本) (見) (前し) |     | お客様氏名・椰 |
|-----------------|-----------------|------------|------------|--------------|-----|---------|
| <u>© タイムライン</u> | 0 登録情報確認        | 首 サービスプラン  | ■ 書査手続き    | ▲ お客様提出資料    |     |         |
| AQ00000:A       | AAA 株式会社        |            |            |              |     | 手続きユーザー |
| ▼2019年 第0-2回2   | <b>と期審査</b> 仮構成 |            |            |              |     |         |
|                 | 4.6             | 直近の審査      | >>         |              | (1) |         |
| 予定              |                 |            |            |              |     |         |
| 2019年2月より       | <u> </u>        | サービスブランの作成 | 2019/03/18 |              |     |         |
|                 |                 | サービスプランの合意 | 2019/03/18 |              |     |         |
|                 |                 | :          |            |              |     |         |
|                 |                 | ▶ 変更申      | 請期間①       |              |     |         |
|                 |                 | :          |            |              |     |         |
| 2019年4月         |                 | ******     | 03/        | 19           |     |         |
|                 |                 |            |            |              |     |         |
|                 |                 | :          |            |              |     |         |
|                 |                 | ▶ 変更申      | 請期間②       |              |     |         |
|                 |                 | •          |            |              |     |         |

① メニューバー

メニューバーをクリックすると、各項目の画面に移動します。

| ⑦ タイムライン  | 審査の流れを確認できます。                  |
|-----------|--------------------------------|
| i 登録情報確認  | お客様が ASR に登録している情報の確認と変更ができます。 |
| 苗 サービスプラン | 「サービスプラン」を確認できます。              |
| ■ 審査手続き   | 審査計画書、報告書などの審査に関する資料を確認できます。   |
| ◆ お客様提出資料 | 各種審査資料を提出できます。                 |

## 5-2 タイムラインの確認

「トップページ」で案件を選択後、メニューバーから「タイムライン」を選択すると、下記画面に 移動します。この画面では、審査手続きの進捗状況や、審査スケジュールを確認できます。

|            | CLEAR net      |          |            |           |           |               | お客様氏名 - 欉 |
|------------|----------------|----------|------------|-----------|-----------|---------------|-----------|
|            | <u>©タイムライン</u> | i 登録情報確認 | 薗 サービスプラン  | 🖥 審査手続き   | ▲ お客様提出資料 |               |           |
| 1          | AQ00000:A      | AAA 株式会社 |            |           |           |               | 手続きユーザー   |
| $\bigcirc$ | ▼2019年 第0-2回河  | 定期及び変更審査 |            | 2         | 3         |               |           |
|            |                | 4.4      | 直近の審査      | >>        |           |               |           |
|            | FE             |          |            |           |           | $\overline{}$ |           |
|            | 2019年2月より      |          | サービスプランの作成 |           |           | × ×           | 4)        |
|            | 2019年3月        | Ĭ        |            |           |           |               |           |
|            |                |          | サービスプランの合意 |           |           |               |           |
|            |                |          | :          |           |           |               |           |
|            |                |          |            | ===+098 A |           |               |           |
|            |                |          | お各様 没史中    | 明初间心      |           |               |           |

① 審査種類

審査種類が表示されます。

審査の状態

審査の状態が表示されます。

| 未計画  | サービスプランがまだ作成されていない状態。    |
|------|--------------------------|
| 仮編成  | 審査チームメンバーを編成中の状態。        |
| 編成済  | 審査チームメンバーが決定された状態。       |
| 計画済  | 審査計画書が作成された状態。           |
| 審査済  | 審査が終了した状態。               |
| 認証済  | 認証判定会議が完了し、認証された状態。      |
| クローズ | 既に認証判定結果をお客様が確認し、終了した審査。 |

③ 表示するタイムラインを切り替えられます。

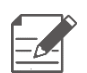

・タイムラインに表示される日付は目安のため、審査日程やその他の理由により変更されます。
 ・タイムラインに表示される審査は、CLEAR net 導入以降の審査が対象となります。それ以前の審査や移転前機関での審査情報は表示されませんので予めご了承ください。

④ タイムラインの表示

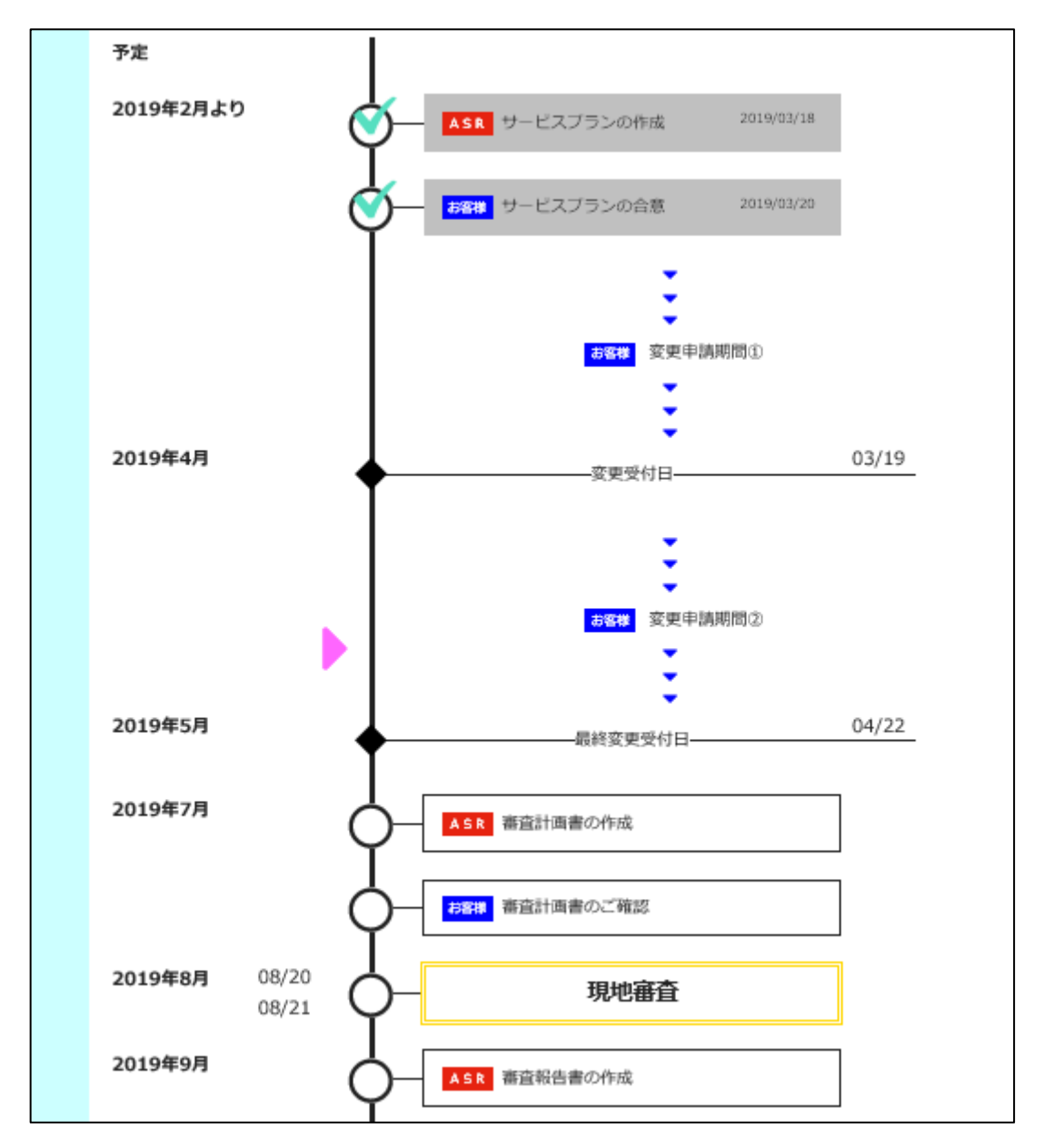

|     | 現在の進捗位置を示します。 |
|-----|---------------|
| お客様 | お客様が行う操作です。   |
| ASR | ASR が行う手続きです。 |

# 5-3 資料の提出(アップロード)

「トップページ」で案件を選択後、メニューバーから「お客様提出資料」を選択すると、下記画面が 表示されます。

| CLEAR net        | CLEAR net         Image: Clear net         Image: Clear net |            |                     |        |          |       |           |  |         |
|------------------|----------------------------------------------------------------------------------------------------|------------|---------------------|--------|----------|-------|-----------|--|---------|
| ◎ タイムライン         | 1 登                                                                                                    | 録情報確認      | 🗎 サービス              | ズラン    | <b>-</b> | 審査手続き | ▲ お客様提出資料 |  |         |
| BQ00000:AA       | AA株I                                                                                                    | 式会社        | Ł                   |        |          |       |           |  | 手続きユーザー |
| 審査資料             |                                                                                                    |            |                     |        |          |       |           |  |         |
| ・マニュアルに組織図が含まれ   | 1る場合、組織[                                                                                                    | 図の提出は必要    | 要ありません。             |        |          |       |           |  |         |
| ファイル名            | ファイルサ<br>イズ                                                                                                    | ファイル種<br>類 | 提出日                 | ダウンロード | 削除       |       |           |  |         |
| 品質マニュアル(演習用).pdf | 70328                                                                                                    | マニュアル      | 2018/06/22 16:53:15 | ダウンロード | 削除       |       |           |  |         |
| 組織図(演習用).pdf     | 51638                                                                                                    | 組織図        | 2018/06/22 17:01:36 | ダウンロード | 削除       |       |           |  |         |
| 審查資料提出           | 1                                                                                                    | )          |                     |        |          |       |           |  |         |

① 「審査資料提出」ボタンをクリックすると、下記画面が表示されます。

| 審査資料排                                | 是出画面    |            |              |            | $\otimes$ |
|--------------------------------------|---------|------------|--------------|------------|-----------|
|                                      |         | ここにファイルをドロ | <b>リップ</b> 。 |            |           |
| 提出する資料の一覧                            |         |            | <u>ت</u>     | <u>%</u> 2 | <i>i</i>  |
| ファイル名<br>項目が見つかりません<br><sup>提出</sup> | ファイルサイズ | ファイル種類     | ファイル連知選択     | キャンセル      |           |

 ② 「参照」ボタンをクリックすると、ファイル選択画面が表示されます。提出(アップロード)したい ファイルを選択ください。
 ※使用するブラウザーにより異なる表示の場合があります。 ③ 「ファイル種類選択」ボタンをクリックしてください。

| ,審査   | 資料提   | 出画面     |            |              |       | ∢ |
|-------|-------|---------|------------|--------------|-------|---|
|       |       |         | ここにファイルをドロ | <b>リップ</b> . |       |   |
|       |       |         |            | 参            | 照     |   |
| 提出する資 | 料の一覧  |         |            |              |       |   |
| ファイル名 |       | ファイルサイズ | ファイル種類     | ファイル種類選択     | キャンセル |   |
| 品質マニュ | アルpdf | 46.4 KB |            | ファイル種類選択     | キャンセル |   |
| 提出    |       |         |            |              | 3)    |   |

④ 適するファイル種類を選んでクリックしてください。

| 審査資料摄              | 副面面                              |            |                  | (*)        |
|--------------------|----------------------------------|------------|------------------|------------|
|                    |                                  | ここにファイルをドロ | ]ップ。             |            |
| 提出する資料の一覧<br>ファイル名 | ファイルサイズ                          | ファイル種類     | ● 参照<br>ファイル種類選択 | ー<br>キャンセル |
| 品質マニュアル.pdf<br>提出  | 46.4 KB<br>マニュアル<br>組織図<br>その他資料 |            | アイル種類選択          | +r>tu      |

⑤ 「提出」ボタンをクリックすると、ファイルの提出が完了します。

⑥ 選択中のファイルの提出をキャンセルする場合は、「キャンセル」ボタンをクリックしてください。

| 審査資料排       | 昆出画面    |            |              | $\bigotimes$ |
|-------------|---------|------------|--------------|--------------|
|             |         | ここにファイルをドロ | <b>]</b> ップ。 |              |
|             |         |            | 参照           |              |
| 提出する資料の一覧   |         |            |              |              |
| ファイル名       | ファイルサイズ | ファイル種類     | ファイル種類選択     | キャンセル        |
| 品質マニュアル.pdf | 46.4 KB | マニュアル      | ファイル種類選択     | キャンセル        |
| 提出          | 5       |            |              | 6            |

■アップロード可能なファイルは以下の通りです。

○ファイルサイズ: 1ファイルにつき 20MB 以下

○拡張子:

| 【Word ファイル】  | .doc .docx            |
|--------------|-----------------------|
| 【Excel ファイル】 | .xls .xlsx            |
| 【PDF ファイル】   | .pdf                  |
| 【テキストファイル】   | .txt                  |
| 【画像ファイル】     | .png .jpg(.jpeg) .gif |

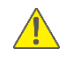

情報セキュリティの関係上、パスワードが設定されたファイルはアップロードすることができ ません。パスワードはかけずにアップロードをお願いします。

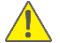

圧縮ファイル(ZIP ファイル等)はアップロードできません。

【PowerPoint ファイル】は対応しておりません。【PDF ファイル】に変換後、アップロードして ください。

## ■その他のアップロード方法(ドラッグアンドドロップ) 複数ファイルを同時に提出する時に便利な提出方法です。

使用するパソコンやブラウザーにより操作方法が異なる場合があります。

- ① パソコンの画面から提出したいファイルを選択(マウスでクリック)します。
- ② マウスをクリックしたままカーソルを移動し、「ここにファイルをドロップ」と書かれた破線の枠内 でマウスの左ボタンを離します。

| net                   |                                                 |              |                 |                    |                         | 8 佐藤太郎 様                   |                       |
|-----------------------|-------------------------------------------------|--------------|-----------------|--------------------|-------------------------|----------------------------|-----------------------|
| ムライン                  | <ul> <li>登録情報確認</li> </ul>                      | 薗 サービスプラン    | ■ 審査手続き         | ▲ お客様提出資料          |                         |                            | (1)                   |
| )000:AA               | 審查資料提出                                          | 画面           |                 | 2                  | $\overline{\mathbf{x}}$ | 手続きユーザー                    |                       |
| 料<br>レに組織図が含ま         | r                                               | ここにファ        | イルをドロップ。        |                    |                         |                            | aartii<br>2<br>aartii |
| アル(演習用).pd<br>引用).pdf | ファイル選択 選択されていません<br>ファイル名 フ<br>項目が見つかりません<br>提出 | ァイルサイズ ファイルは | 単類 ファイル種類       | 林内で     左ボタン     オ | \$                      |                            | ×~                    |
|                       |                                                 |              |                 | 離す                 |                         | 左ボタン<br>押しなが<br>カーソル<br>移動 | をら、を                  |
| 6                     | 登録情報確認                                          | サービスプラン      | 8 審査手続き         | ▲ お客様提出資料          |                         | 0795                       |                       |
| AA 審                  | 查資料提出画                                          | 面            |                 |                    | $\overline{\mathbf{x}}$ | 手続きユーザー                    |                       |
| à <i>ar</i>           | 72鐘状 違沢されていません                                  | CCC2droj     | ) here. 🗆 y 7 . |                    | 105<br>人<br>品質で三式→ 多動   |                            | abjyv—x9bqati         |
| .pdf ファ<br>項目         | <b>イル名 ファイル</b><br>が見つかりません<br>湿出               | サイズ ファイル種類   | リーク ファイル種       | 頃選択 キャンセル          | L                       |                            |                       |

ファイルが読み込まれると、点線の枠の下にファイルのデータ(ファイル名、ファイルサイズ)が表示 されます。

以降の手順は、前述の一つ一つファイルを選択して提出(アップロード)する方法と同様です。

■適用宣言書の提出(選択された案件が ISMS の場合のみ)

| CLEAR net                             |                              |           |         |           |
|---------------------------------------|------------------------------|-----------|---------|-----------|
| <b>0</b> タイムライン                       | i 登録情報確認                     | 菌 サービスプラン | ■ 審査手続き | ▲ お客様提出資料 |
| BJ000000:株<br>● 番査資料<br>・マニュアルに組織図が含ま | 式会社ABCDE<br>no場合、組織図の提出は必要あり | ません。      |         |           |
| ファイル名 ファイル<br>(KB)                    | サイズ ファイル種類 提出日               | ダウンロード 削除 |         |           |
| 項目が見つかりません<br>審査資料提出<br>週用宣言書提出       | 1                            |           |         |           |

① 「適用宣言書提出」ボタンをクリックしてください。下記画面が表示されます。

| 適用宣言書提出       | ۲  |
|---------------|----|
| ここにファイルをドロップ。 |    |
|               |    |
| ファイル名         | 参照 |

適用宣言書が読み込まれる(up-load)と適用宣言書の版数・改定日が入力可能になります。

| 適用宣言書提出                                     | ) |
|---------------------------------------------|---|
| ここにファイルをドロップ。                               |   |
|                                             |   |
| 週用宣言書.pdf<br>ファイルサイズ<br>46.4 KB<br>版数 · 改定日 |   |
| v x.x20aa.a.aa<br>反数 · 改定日 (英文)<br>選出 3     |   |

② 適用宣言書の版数・改定日を入力ください。提出可能になります。

③ 「提出」ボタンをクリックしてください。提出完了になります。

## 5-4 提出済み審査資料の確認

「トップページ」で案件を選択後、メニューバーから「お客様提出資料」を選択すると、「お客様提出資料」画面に移動します。

提出(アップロード)した資料が、①「審査資料一覧」に表示さていることをご確認ください。

|    | CLEAR net        |                         |            |                       |        |       |    |           | בלידעים ב | 。 佐藤太郎 様 |
|----|------------------|-------------------------|------------|-----------------------|--------|-------|----|-----------|-----------|----------|
|    | ◎ タイムライン         | • 登                     | 録情報確認      | きょうしょう ひょうしん 🗎 🗄 サービス | プラン    | 🖥 審査手 | 続き | ₲ お客様提出資料 |           |          |
|    | BQ00000:AA       | AA株:                    | 式会社        | £                     |        |       | ĺ  | )         |           | 手続きユーザー  |
| Ι. | ・マニュアルに組織図が含まれ   | こる場合、組織                 | 図の提出は必     | 要ありません。               |        |       |    |           |           |          |
|    | ファイル名            | ファイル <del>サ</del><br>イズ | ファイル棰<br>類 | 提出日                   | タワンロード | 削除    |    |           |           |          |
|    | 品質マニュアル(演習用).pdf | 70328                   | マニュアル      | 2018/06/22 16:53:15   | ダウンロード |       |    |           |           |          |
|    | 組織図(演習用).pdf     | 51638                   | 組織図        | 2018/06/22 17:01:36   | ダウンロート | 削除    | 3  |           |           |          |
|    | 審查資料提出           |                         |            |                       |        | 2     | -  |           |           |          |

- ② 「ダウンロード」ボタンを押すと、提出(アップロード)したファイルのダウンロードができます。
- ③ 「削除」ボタンを押すと、提出(アップロード)したファイルを削除できます。

■「お客様提出資料」画面の項目一覧

| 項目      | 説明                          |
|---------|-----------------------------|
| ファイル名   | 当該資料の名前。                    |
| ファイルサイズ | 当該資料のデータ容量。                 |
| ファイル種類  | 当該資料の種類。(資料提出(アップロード)時に選択)  |
| 提出日     | 当該ファイルが CLEAR net に提出された日付。 |
| ダウンロード  | 提出された審査資料を受信(ダウンロード)します。    |
| 削除      | 提出された審査資料を、削除します。           |

#### 5-5 サービスプランへの合意

「トップページ」で案件を選択後、メニューバーから「サービスプラン」を選択すると、下記画面に 移動します。

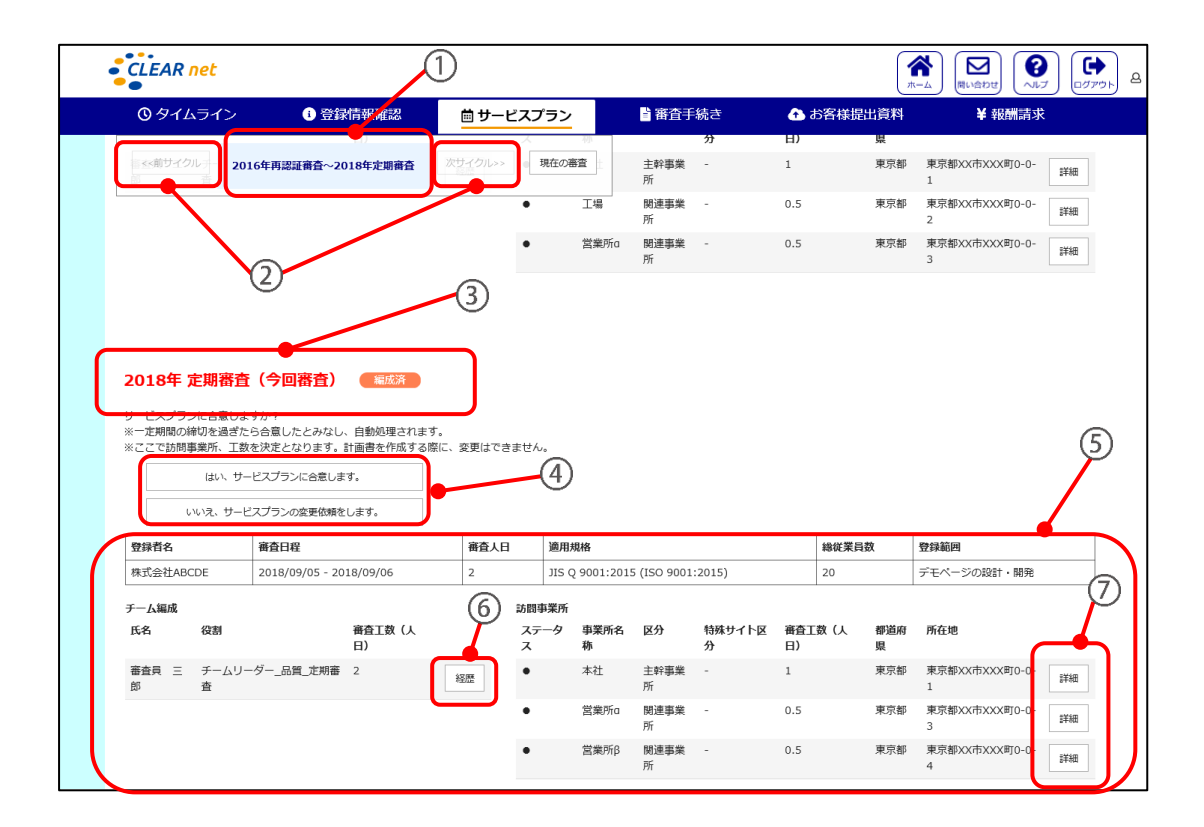

- ① 画面上の「サービスプラン」がどの審査サイクルのものかを表示します。
- ② 別の審査サイクルの表示に切り替えます。
- ③ 審査種類と審査の状態を表示します。

| 今回審査は赤字で表示されます。

- ④ 合意の回答(またはサービスプランの変更依頼)
   今回審査の工数配分、チーム編成(審査員)、訪問事業所を確認し、ご回答ください。
- ⑤ 審査情報の確認 審査情報が表示されます。詳細情報を閲覧するには、⑥・⑦をクリックしてください。
- ⑥ 審査員の経歴確認ができます。
- ⑦ 訪問事業所の詳細情報が確認できます。

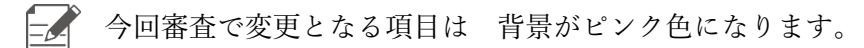

## 5-6 登録情報の確認

「トップページ」で案件を選択後、メニューバーから①「登録情報確認」を選択すると、下記画面 が表示されます。この画面では、各種タブを選択することで、お客様が ASR に登録している情報を 確認できます。

| CLEAR net                                               |                                           | 1                         |                     | ()<br>()<br>() |             | 、郎 様 |
|---------------------------------------------------------|-------------------------------------------|---------------------------|---------------------|----------------|-------------|------|
| <b>◎</b> タイムライン                                         | ● 登録情報確認                                  | 薗 サービスプラン                 | 🖥 審査手続き             | ① お客様提出資料      |             |      |
| BQ00000:AA<br><del>サービスプランを作成していま<br/>認証情報 事業別</del>    | AA株式会社<br>す。 QMMA、サービスプランに含め<br>所情報 申請者情報 | はすると変更申請できるようになりま<br>参照情報 | す。申請者情報のみ変更可能で      | <del>9</del> . | <b>₹\$2</b> | I₩-) |
| 受理番号<br>BQ00000                                         |                                           | 申請受5<br>2001/             | 里日<br>01/15         |                |             |      |
| 規格区分<br>品質                                              |                                           | 登録日<br>2001/              | 05/14               |                |             |      |
| 規格斷号<br>JIS Q 9001:2015 (ISO 9001                       | 2015)                                     | 移転日                       | -/                  |                |             |      |
| <sup>登録者名</sup><br>AAAA株式会社                             |                                           | 有効期!                      | R<br>/              |                |             |      |
| 登録者名 (英文)                                               |                                           | 基準月<br>0月                 |                     |                |             |      |
| 空球石名(JUD 7)<br>AAAAカブ <sup>*</sup> うキカ <sup>*</sup> イシャ |                                           | 逾用不可<br>1百 <b>日</b> +3    | 可能な要求事項<br> 目つかりませく |                |             |      |
| 総従業員数<br>20                                             |                                           | 4,800                     | えつかりよせん             |                |             |      |
| 総有効要員数<br>0                                             |                                           |                           |                     |                |             |      |
| 登錄範囲                                                    |                                           |                           |                     |                |             |      |
|                                                         |                                           |                           |                     |                |             |      |
|                                                         |                                           |                           |                     |                |             |      |
|                                                         |                                           |                           |                     |                |             |      |

| 項目     |                                                  |  |  |  |  |
|--------|--------------------------------------------------|--|--|--|--|
| 認証情報   | 登録範囲などの認証の情報を閲覧できます。                             |  |  |  |  |
| 事業所情報  | 事業所に関する情報を閲覧できます。                                |  |  |  |  |
| 申請者情報  | 申請者と連絡先に関する情報を閲覧できます。                            |  |  |  |  |
| 参照情報   | 外部プロセスや、審査時の服装・備品などの上記の3つに属さないその<br>他の情報を閲覧できます。 |  |  |  |  |
| ISMS状況 | ISMS に関連する項目を閲覧できます。<br>(選択された案件が ISMS の場合のみ)    |  |  |  |  |

#### ② 認証情報

「認証情報」タブを選択すると、下記画面が表示されます。

| CLEAR net                                                                                                    |                                                     |                                                               |                                      |                 | 佐藤太郎 様 |
|----------------------------------------------------------------------------------------------------|-----------------------------------------------------|---------------------------------------------------------------|--------------------------------------|-----------------|--------|
| 0タイムライン                                                                                                    | 0 登録情報確認                                            | 菌 サービスプラン                                                     | 🖹 審査手続き                              | ▲ お客様提出資料       |        |
| BQ00000:AAA<br>サービスプランを作成していま<br>認証情報<br>受理部号<br>BQ00000<br>源路区分<br>品質                                                                                                    | AA株式会社<br><sup>す。 公開後、サービスプランに含意<br/>情報 申請者情報</sup> | すると変更申請できるようになりま<br>参照情報<br>2001/(<br>登録目<br>2001/(           | す。 申請者情報のみ変更可能で<br>1日<br>15/14       | <del>्व</del> . | 続きユーザー |
| 00月           規応期号           JIS Q 9001:2015 (ISO 9001:           登録者名           AAAA株式会社           登録者名(英文)           登録者名(英文)           登録者名(英文)           登録者名(英文)           登録者名(英文)           登録者名(フロ・ナ)           AAAA功プ・対かイシャ           総成業県数<br>20           総有効要員数<br>0 | 2015)                                               | 2001/<br>棒転日<br>/,<br>有効期間<br>/,<br>基準月<br>0月<br>適用不可<br>項目が) | J5 14<br>/<br>!<br>記な要求事項<br>見つかりません |                 |        |
| 空好範囲<br>環境アセスメント業務の品質管<br>登録範囲(英文)<br>登録範囲(英文)<br>登録範囲(英文)                                                                                                    | 2                                                   |                                                               |                                      |                 |        |

#### ③ 事業所情報

「事業所情報」タブを選択すると、下記画面が表示されます。

| CLEAR net                                            |                                        |                                  |             |               | ()<br>()<br>() |         | €<br>□グアウト & | 9. 佐藤太郎 様 |
|------------------------------------------------------|----------------------------------------|----------------------------------|-------------|---------------|----------------|---------|--------------|-----------|
| のタイムライン                                              | 0 登録情報確認                               | 薗 サービス                           | スプラン        | 🖹 審査手続き       | ▲ お客様提出資料      |         |              |           |
| BQ00000:AA<br><del>サービスプランを作成していま<br/>認証情報 事業列</del> | AA株式会社<br>す。公開後、サービスプラン<br>情報<br>中請者情報 | に合意すると変更申請でる<br>報 参照情報           | きるようになります。申 | 請有情報のみ変更可能です。 |                |         |              | 手続きユーザー   |
| ■ 事業所一覧<br>事業所名 都                                    | 3                                      | र्म                              | ステータス       |               |                |         |              |           |
| A本社 東                                                | 京都 東                                   | 京都XX市XXX町0-0-0                   | 登録済         | 事業所名          |                | 事業所名(英文 |              |           |
| A工場 勇                                                | 見京都 T2<br>0-1                          | 2東京都XX市XXX町0-<br>0               | 登録済         |               |                |         |              |           |
| A営業所β 東                                              | lina 東<br>Infa 東                       | 京都XX市XXX町0-0-0<br>京都XX市XXX町0-0-0 | 登録済<br>登録済  |               |                |         |              |           |
|                                                      |                                        |                                  |             |               |                |         |              |           |

#### ④ 申請者情報

「申請者情報」タブを選択すると、下記画面が表示されます。

| CLEAR net                                            |                                                       |                           |                   | ★→ム ○○○○○○○○○○○○○○○○○○○○○○○○○○○○○○○○○○○○ |
|------------------------------------------------------|-------------------------------------------------------|---------------------------|-------------------|------------------------------------------|
| 0タイムライン                                              | ● 登録情報確認                                              | 菌 サービスプラン                 | 🖥 審査手続き           | ▲ お客様提出資料                                |
| BQ00000:AA<br><del>サービスプランを作成していま<br/>認証情報 事業列</del> | AA株式会社<br>す。 <sup>QMMA、サービスプランに含む</sup><br>「情報」「申請者情報 | ますると変更申請できるようになりま<br>参照情報 | ます。申請者情報のみ変更可能です。 | <del>(手続きユーザー</del>                      |
| 連絡先一覧                                                |                                                       | (4)                       |                   |                                          |
| 役割                                                   | 氏名                                                    | $\bigcirc$                | 遣絡先名称             |                                          |
| 経営責任者                                                | 經営A                                                   | 太郎                        |                   |                                          |
| 管理責任者1                                               | 管責A                                                   | 次郎                        |                   |                                          |
| 管理責任者2                                               | 管書A                                                   | 三郎                        |                   |                                          |
| 連絡担当者1                                               | 連絡A                                                   | 花子                        |                   |                                          |
| 連絡担当者2                                               | 連絡A                                                   | 加奈子                       |                   |                                          |
|                                                      |                                                       |                           |                   |                                          |
|                                                      |                                                       |                           | Email             |                                          |

#### ⑤ 参照情報

「参照情報」タブを選択すると、下記画面が表示されます。

| CLEAR net                                           |                                                                                                    |                                | (ネーム) (に) (ないたちは) (で) (はないたち) (本語太郎 様) |  |  |  |  |  |  |
|-----------------------------------------------------|----------------------------------------------------------------------------------------------------|--------------------------------|----------------------------------------|--|--|--|--|--|--|
| 0974 <del>5</del> 72                                | D 登録情報確認 🛑 サービスプラン                                                                                                    | 🖥 審査手続き 💦 お客様提出資料              |                                        |  |  |  |  |  |  |
| BQ00000:AAAA<br>サービスプランを作成しています。公開<br>認証情報<br>事業所情報 | BQ00000:AAAA株式会社          手続きユーブー            サービスプランを作成しています、公開株、サービスプランに合意すると変更申請できるようになります、申請者情報のみ変更可能です。               変配情報            事業所情報          申請者情報 |                                |                                        |  |  |  |  |  |  |
| 型球延<br>2枚                                           | 社会 度会 1 適用規格の登録範囲 5                                                                                                    | 電査時の服装・価品<br>保護メガネ             |                                        |  |  |  |  |  |  |
| 登録証(英文)<br>0枚                                       | 2 サイト及び所在地                                                                                                    | 作業服                            |                                        |  |  |  |  |  |  |
| 夜間勤務の有無<br>毎                                        | 3 目的・目標管理                                                                                                    | ヘルメット                          |                                        |  |  |  |  |  |  |
| 10M                                                 | 4 マネジメントレビュー                                                                                                    | 帽子                             |                                        |  |  |  |  |  |  |
| シフト勤務の有策<br>無                                       | 5 PDCA                                                                                                    | 物覚保護                           |                                        |  |  |  |  |  |  |
| 一時的サイト/側の組織における作業の有無                                | 6 内部監査                                                                                                    | 安全長靴                           |                                        |  |  |  |  |  |  |
| 無                                                   | 7 是正処置·予防処置                                                                                                    | 保護マスク                          |                                        |  |  |  |  |  |  |
| 一時的サイト/他の組織における作業内容                                 | 8 管理支援                                                                                                    | 手袋                             |                                        |  |  |  |  |  |  |
| コンサルタント(過去2年以内)                                     | 9 文書管理                                                                                                    | その他                            |                                        |  |  |  |  |  |  |
| コンサルタント (現在)                                        | 10 複数の側面に関する理解度                                                                                                    |                                |                                        |  |  |  |  |  |  |
| コンサルタント (利用予定)                                      | 外部委託プロセス<br>設計・開発プロセス                                                                                                    | 特定施設<br>資材置き場                  |                                        |  |  |  |  |  |  |
| シフト業務内容                                             | 製造プロセス                                                                                                    | 倉庫 (原材料)                       |                                        |  |  |  |  |  |  |
| 総人数の内のシフト人数                                         | 施工プロセス                                                                                                    | 倉庫 (副症物)                       |                                        |  |  |  |  |  |  |
| 認証範囲に含まれる清負内容                                       | サービス提供プロセス                                                                                                    | 倉庫(中開製品)                       |                                        |  |  |  |  |  |  |
|                                                     | その他支援プロセス                                                                                                    | 倉庫(最終製品)                       |                                        |  |  |  |  |  |  |
| 総趾朝西に音まれる何帝サーヒス内容                                   |                                                                                                    | 廃棄物置き場                         |                                        |  |  |  |  |  |  |
| 認証範囲に含まれる仕入れ販売内容                                    |                                                                                                    | 地上タンク                          |                                        |  |  |  |  |  |  |
|                                                     |                                                                                                    | 地下タンク                          |                                        |  |  |  |  |  |  |
|                                                     |                                                                                                    | その他施設                          |                                        |  |  |  |  |  |  |
|                                                     |                                                                                                    | 特定施設                           |                                        |  |  |  |  |  |  |
|                                                     |                                                                                                    | 有害物質使用特定施設                     |                                        |  |  |  |  |  |  |
|                                                     |                                                                                                    | はい煙角生態設                        |                                        |  |  |  |  |  |  |
|                                                     |                                                                                                    | 初度が出め設<br>採発性を描い合物 (いつつ) 1     | E H1 \$\$\$\$                          |  |  |  |  |  |  |
|                                                     |                                                                                                    | 14-bear Labelly H 40 (A CPC) 3 | 1 ***1 MURA                            |  |  |  |  |  |  |

⑥ ISMS 状況(ISMS 規格の案件のみ表示)

「ISMS 状況」タブを選択すると、下記画面が表示されます。

| CLEAR net                                                         |                                             |
|-------------------------------------------------------------------|---------------------------------------------|
| <ul> <li>④ タイムライン</li> <li>● 登録情報確認</li> <li>● サービスプラン</li> </ul> | ン 📄 審査手続き 💦 合 お客様提出資料                       |
| BJ00000:AAAA株式会社                                                  | 手続きユーザー                                     |
| 認証情報 事業所情報 申請者情報 参照情報 IS                                          | MS状况                                        |
| 個人情報の取り扱いについて                                                     | ISMSで管理する基幹業務について                           |
| クレジットカードの情報<br>○                                                  | ○<br>二篇文括システム (SFA、等)<br>○                  |
| ー<br>会員名簿などの大量の個人情報<br>×                                          | 。<br>顧客管理システム(CRM、等)<br>×                   |
| 個人の健康や身体に開わる情報(カルテのデータ等)<br>○                                     | コールセンターシステム<br>〇                            |
| 生命保険や株等の保険や証券資産に関わる情報<br>×                                        | 院売管理システム<br>×                               |
| 銀行預金データ等の資産に関わる情報<br>〇                                            | 適用管理システム(OLTP、EOS、EDI、流通BMS、等)<br>○         |
| 学校の成績や試験結果等の個人情報<br>×                                             | <ul> <li>製造・生産関連のシステム</li> <li>×</li> </ul> |
| 土地や建物などの不動産資産に関する情報<br>〇                                          | 読遣・構実知道のシステム<br>×                           |
| 車等の動産資産に助わる情報<br>×                                                | 副版・印刷関連のシステム<br>×                           |
| 事業として行う、重要な情報を取り扱う活動                                              | 経理・総務・人事職連のシステム<br>×                        |
| <b>事業として行う、重要な情報を取り扱う活動</b>                                       | クレジットカードの決済システム<br>〇                        |
| 情報システムの開発                                                         | P 0 5システム<br>×                              |
| 信報システムの開発                                                         | ERPSZFA                                     |
| 監視業務                                                              | し<br>予約システム (ホテル、レストラン、チケット、等)              |
| 監視業務                                                              | ×<br>F C サイ ア 通道                            |
| 苦情、事件、事故の有無について                                                   |                                             |
| ×                                                                 | S a a S、P a a S、I a a Sのプロバイダとして管理、運用<br>×  |

▲ ISO9001, ISO14001 等 他規格案件を選択している場合は 「ISMS 状況」タブは表示されません。

## 5-7 審査計画書の確認

「トップページ」で案件を選択後、メニューバーから①「審査手続き」を選択すると、下記画面に 移動します。以下の方法で審査計画書の内容をご確認いただき、必ず、ご確認いただけたことを 「計画書確認」ボタンにて回答してください。

| CLEAR net                                                 |                    |           |         |                        |
|-----------------------------------------------------------|--------------------|-----------|---------|------------------------|
| 0タイムライン                                                   | 登録情報確認             | 🖮 サービスプラン | 🔓 審査手続き | ▲ お客様提出資料              |
| BQ00000:AA                                                | AA株式会社             |           |         | 「手続きユ <del>ーザー</del> 」 |
| ▼2019年 定期審査                                               | あ計画                |           | -       |                        |
| 審査計画書<br>完成した審査の計画書の確認を行<br>重査計画書                         | iuata.<br>2        |           |         |                        |
| 審査報告書・決定通知<br>審査報告書・決定通知書類の確認<br>アンケートもこちらからご提出い<br>審査後資料 | 8を行います。<br>っただけます。 |           |         |                        |

②「審査計画書」をクリックすると、下記画面が表示されます。

| CLEAR net                                       |          |           |         | <ul> <li>(本)</li> <li>(本)</li> <li>((+)</li> <li>(+)</li> <li>(+)</li></ul> |
|-------------------------------------------------|----------|-----------|---------|----------------------------------------------------------------------------------------------------|
| <b>◎</b> タイムライン                                 | 1 登録情報確認 | 薗 サービスプラン | 皆 審査手続き | ◆ お客様提出資料                                                                                                    |
| 審査手続き>審査計画書                                     |          |           |         | 手続きユーザー                                                                                                    |
| BJ000000:株:                                     | 式会社ABCDE |           |         |                                                                                                    |
| 計画書のダウンロー                                       | - ۴      |           |         |                                                                                                    |
| ▼2017年 第1-1回知                                   | 定期審査 計画済 |           |         |                                                                                                    |
| <<前審査 今回審査                                      | 次審査>>    |           |         |                                                                                                    |
| <ul> <li>審査計画書のダウンロード</li> <li>計画書確認</li> </ul> | 3        |           |         |                                                                                                    |

- ③「審査計画書のダウンロード」ボタンをクリックして「審査計画書」をダウンロードし、 内容をご確認ください。
- ④「計画書確認」ボタンをクリックし、「審査計画書」の確認が済んだ旨をご回答ください。

# 第6章 審査結果の受領

## 6-1 文書審査結果

「トップページ」で案件を選択後、メニューバーから①「審査手続き」を選択すると、下記画面が 表示されます。

| CLEAR net                                                         |                           |           |         | <ul> <li>(ア) (ア) (ア) (ア) (ア)</li> <li>(ア) (ア)</li> <li>(ア)</li> <li>(P)</li> <li>(P)</li> <li>(P)<!--</th--></li></ul> |
|-------------------------------------------------------------------|---------------------------|-----------|---------|----------------------------------------------------------------------------------------------------|
| <b>0</b> タイムライン                                                   | i 登録情報確認                  | 菌 サービスプラン | 🗎 審査手続き | ▲ お客様提出資料                                                                                                    |
| BE00000:AA/<br>▼2017年 ステージ                                        | AA株式会社<br>1番查 (番音道)       |           | 1       |                                                                                                    |
| <ul> <li>審査計画書</li> <li>完成した審査の計画書の確認を1</li> <li>審査計画書</li> </ul> | 元います。                     |           |         |                                                                                                    |
| 審査報告書・決定通知<br>審査報告書決定通知書類の確認<br>アンケートもこちらからご提出し<br>審査後資料          | を行います。<br>いただけます。         |           |         |                                                                                                    |
| 文書審査結果通知<br>文書審査結果の確認を行う これ<br>文書審査結果通知                           | 2<br><sup>3</sup> 702255. |           |         |                                                                                                    |

② 「文書審査結果通知」をクリックすると、下記画面が表示されます。
 (文書審査がある審査の場合のみ表示されます)

| CLEAR net                       |          |           |             | <b>1</b>   | ▲ (Multiple) ▲ 佐藤 太郎 様 |
|---------------------------------|----------|-----------|-------------|------------|------------------------|
| <b>③</b> タイムライン                 | i 登録情報確認 | 🖮 サービスプラン | 🗎 審査手続き     | ← お客様提出資料  |                        |
| 審査手続き>文書審査結果                    |          |           |             |            | 手続きユーザー                |
| BE00000:AAA<br><b>文書審査結果通知書</b> | AA株式会社   |           |             |            |                        |
| ▼ステージ1審査                        |          |           |             |            | (3)                    |
| 文書審査結果通知書                       | 類のダウンロード |           |             |            |                        |
| ファイル種類                          | ファイルサイズ  | ファイル      | 冶           | 作成日        | ダウンロード                 |
| 文書審查結果通知書類                      | 37.4KB   | 文書審望      | E結果通知書類.pdf | 2018/07/24 | ダウンロード                 |
|                                 |          |           |             |            |                        |

③ 「ダウンロード」ボタンをクリックし、ファイルを受信(ダウンロード)してください。

## 6-2 現地審査結果

「トップページ」で案件を選択後、メニューバーから①「審査手続き」を選択すると、下記画面が表示さ れます。

| CLEAR net                                                 |                         |           |                | (株) (1) (1) (1) (1) (1) (1) (1) (1) (1) (1 |
|-----------------------------------------------------------|-------------------------|-----------|----------------|--------------------------------------------|
| 0タイムライン                                                   | i) 登録情報確認               | 🖮 サービスプラン | <b>首 審査手続き</b> | ▲ お客様提出資料                                  |
| BQ00000:AA                                                | AA株式会社                  |           |                | 手続きユーザー                                    |
| ▼2019年 定期審査                                               | 未計画                     |           | -              |                                            |
|                                                           | テいます。                   |           |                |                                            |
| 審査報告書・決定通知<br>審査報告書・決定通知書類の雑誌<br>アンケートもごちらからご提出し<br>審査後資料 | るを行います。<br>いただけます。<br>2 |           |                |                                            |

② 「審査後資料」をクリックすると、下記画面が表示されます。

| CLEAR net            |                                    |                 |         |    |    |      |
|----------------------|------------------------------------|-----------------|---------|----|----|------|
| 0タイムライン              | · i 登                              | 録情報確認           | 菌 サービスプ | ラン | 自著 | 音手続き |
| 審査手続き>審査後資料          |                                    |                 |         |    |    |      |
| BQ01999:             | 株式会社                               | ABCDE           | 3       |    |    |      |
| 決定通知書類               | 審査後会講                              | 義議事録等           |         |    |    |      |
| ▼2017年 定期            | 審査 クロー                             | ズ               |         |    |    |      |
| <<前審査 今回<br>提出済み審査後: | <sup>速查</sup><br>次審查<br>次審查<br>次審查 | ~~              |         |    | 4  |      |
| ファイル名                | ファイル種類                             | 提出日             | ダウンロード  | 削除 |    |      |
| 株式会社ABCDE…           | 指摘事項一覧                             | 2018/06/26 9:0… | ダウンロード  | J  |    |      |
| 株式会社ABCDE…           | 審查後会議議事録                           | 2018/06/26 9:0… | ダウンロード  |    |    |      |

- ③ 「審査後会議議事録等」をクリックしてください。
- ④ 「ダウンロード」ボタンをクリックし、ファイルを受信(ダウンロード)してください。

## 6-3 決定通知書

「トップページ」で案件を選択後、メニューバーから①「審査手続き」を選択すると、下記画面に 移動します。以下の方法で「決定通知書」を受信(ダウンロード)してください。

| CLEAR net                                                                                    |                            |           |         |           |
|----------------------------------------------------------------------------------------------|----------------------------|-----------|---------|-----------|
| 0 タイムライン                                                                                     | <ol> <li>登録情報確認</li> </ol> | 薗 サービスプラン | 自 審査手続き | ▲ お客様提出資料 |
| BQ00000:AA                                                                                   | AA株式会社                     |           |         | 手続きユーザー   |
| ▼2019年 定期審査                                                                                  | 未計画                        |           | -       |           |
| 第査計画書          完成した審査の計画書の確認を行           審査計画書                                               | ਜਿ∪ਛੱਭ.                    |           |         |           |
| 審査報告書・決定通知     審査報告書・決定通知     審査報告書・決定通知     家族告書・決定通知     家族会話     マンケートもこちらからご提出     電査後真科 | るを行います。<br>いただけます。<br>2    |           |         |           |

② 「審査後資料」をクリックすると、下記画面が表示されます。

| CLEAR net             |          |               |         | (<br>*-   |        | 2) 佐藤 太郎 様 |
|-----------------------|----------|---------------|---------|-----------|--------|------------|
| <b>③</b> タイムライン       | i 登録情報確認 | 🖮 サービスプラン     | 曽 審査手続き | ◆ お客様提出資料 |        |            |
| <b>審査手続き&gt;審査後資料</b> |          | 3             |         |           |        | 手続きユーザ     |
| B1000000-ABC          | DE株式会社   |               |         |           |        |            |
| 決定通知書類 審              | 查後会議議事録等 |               |         |           |        |            |
| ▼2018年 定期審査           | 認証済      |               |         |           |        |            |
| <<前審査 今回審査            | 次審査>>    |               |         |           |        |            |
| アンケート用紙のダウンロード        |          |               |         |           | _      |            |
| アンケートのアップロード          |          |               |         |           | 4      |            |
| 決定通知書類                |          |               |         |           |        |            |
| ファイル種類                |          | ファイル名         |         | ダウンロード    |        |            |
| 決定通知書                 |          | 2018年_定期審查_決定 | 通知書.pdf |           | ダウンロード |            |
| 審查報告書                 | ~        | 2018年_定期審查_審查 | 報告書.pdf |           | ダウンロード |            |
| 決定通知書受領確認             | 5        |               |         |           |        |            |

- ③ 「決定通知書類」をクリックしてください。
- ④ 「ダウンロード」ボタンをクリックし、「決定通知書」を受信(ダウンロード)ください。
- ⑤ 「決定通知書受領確認」ボタンをクリックし、「決定通知書」を受信(ダウンロード)した旨を ご回答ください。

※登録証が発行される審査の場合は、「登録証受領確認」ボタンが表示されます。郵送される登録証 を受領後、内容をご確認の上、「登録証受領確認」ボタンをクリックしてください。

# 第7章 サービスプランの変更

#### 7-1 変更依頼する項目の選択

「トップページ」で案件を選択後、メニューバーから①「サービスプラン」を選択すると、 下記画面に移動します。

| CLEAR net                                                                                                    |                                                                                                    |                                         |                                                  |                                           |                                      |                                                                 |                                                  |                      | )    |
|----------------------------------------------------------------------------------------------------|----------------------------------------------------------------------------------------------------|-----------------------------------------|--------------------------------------------------|-------------------------------------------|--------------------------------------|-----------------------------------------------------------------|--------------------------------------------------|----------------------|------|
| ③タイムライン                                                                                                    | •) 登録情報確認                                                                                                    | 薗 サービスプラ                                | 12                                               | 🗋 審査手続                                    | ŧ 🙆                                  | ▶ お客様提出資                                                        | ej ¥                                             | 報酬請求                 |      |
|                                                                                                    | ED.                                                                                                    |                                         |                                                  | 2                                         | <del>)</del> Н)                      | ) 👷                                                             |                                                  |                      |      |
| ■ ≤<煎サイクル = 2                                                                                                    | 016年再認証審查~2018年定期審查                                                                                                    | 次サイクル>> 現在                              | Eの審査                                             | 主幹事業 -<br>所                               | 1                                    | 東方                                                              | 部 東京都XX市<br>1                                    | OOX⊞J0-0-            | 詳細   |
|                                                                                                    |                                                                                                    | 7                                       | IN                                               | 関連事業 -<br>所                               | 0.5                                  | 5 東羽                                                            | 都 東京都XX市<br>2                                    | (XX⊞]0-0-            | 詳細   |
|                                                                                                    |                                                                                                    | .(                                      | 営業所の                                             | 関連事業 -<br>所                               | 0.5                                  | 5 東方                                                            | 都 東京都XX市:<br>3                                   | OOX#J0-0-            | I¥組  |
| 018年 定期審                                                                                                    | <u>査(今回審査</u> ) (編成務)<br>ますか?                                                                                                    |                                         |                                                  |                                           |                                      |                                                                 |                                                  |                      |      |
| 018年 定期番<br>ービスプランに合意し<br>一定期間の線切を過ぎ<br>ここで訪問事業所、I<br>はい、t<br>いいえ、サー                                                                                                    | 各(今回番音) 国際第<br>ますか?<br>たら合意したどみない。自動処理される<br>数を決定となります。計画音を作成す?<br>ケービスプランに合意します。                                                                                                    | ます。<br>5際に、変更はできません。                    |                                                  | ୭                                         |                                      |                                                                 |                                                  |                      |      |
| 018年 定期番<br>ービスプランに合意し<br>一定期間の線切を過ぎ<br>ここで訪問事業所、I<br>(はい、!<br>いいえ、サー<br>記録者名                                                                                                    | 合(今回審査) 国地営<br>ますか?<br>たら各意したとみない、自動処理されに<br>数を決定となります。計画者を作成す?<br>ナービスプランパと登します。<br>・ビスプランパを登します。                                                                                                    | Eす。<br>高岡に、変更はできません。                    | 期用规格                                             | 2                                         |                                      | 總従業員数                                                           | 費錄範囲                                             |                      |      |
| 2018年 定期番<br>ビスプランに合意し<br>定期間の縁切を過ぎ<br>にここで訪問事業所、コ<br>(はい、き<br><br><br><br><br><br><br><br><br><br>-                                                                                                    | <ul> <li>(今回将査)</li> <li>(次の)</li> <li>(本の)</li> <li>(本の)</li></ul> | E ず。<br>高価に、変更はできません。<br>変更はできません。<br>ま | <b>研規格</b><br>15 Q 9001:2015                     | 2 (150 9001:20                            | 15)                                  | 總従業員数<br>20                                                     | 登録範囲           デモページの)                           | Q計·開発                |      |
| Cols年 定期帯     Cols年 定期帯     Cols年 定期帯     Cols年には、     Cols年には、 | <ul> <li>(今回将査) EMA(第<br/>ますか?<br/>たら各意したさかない、自動処理されま<br/>数を決定となります。計画者を作成す。<br/>ナービスプランに合意します。</li> <li>ビスプランの全要依頼をします。</li> <li>ビスプランの全要依頼をします。</li> <li>御査日曜<br/>2018/09/05 - 2018/09/06</li> </ul>                                                                                                    | ます。<br>高原に、変更はできません。                    | 期現線<br>15 Q 9001:2015<br>2所                      | 2                                         | 15)                                  | 總従案后数<br>20                                                     | 登録範囲           デモページの1                           | gàt•開発               |      |
| 018年 定期帯<br>ビスプランに合意し<br>定用間の線切を追ざ<br>ここでは熱事単示。エ<br><br>(はい、!<br><br><br>ないる<br><br><br><br><br><br><br><br><br><br>-                                                                                                    |                                                                                                    | EF.<br>感流に、変更はできません。                    | 開現機格<br>ISQ 9001:2015<br>U所<br>ター単業所名<br>称       | ②<br>; (ISO 9001:20<br>区分 戦               | 15)<br>勝サイト区 道明<br>ト 日)              | <ul> <li>         · 接近菜后数         <ul> <li></li></ul></li></ul> | 登録範囲           デモページのJ           病           所在地 | QGT · 開死             |      |
| CO18年 定期帯     ビスプランに含意し     ・・・・・・・・・・・・・・・・・・・・・・・・・・・・・     にフェアが開かる地域     ・・・・・・・・・・・・・・・・・・・・・・・・・・・・・・・・・                                                                                                    |                                                                                                    | ます。<br>5個に、変更はできません。                    | 開現規格<br>ISQ 9001:2015<br>U所<br>夕 専業所名<br>称<br>本社 | 2)<br>(ISO 9001:20<br>限分 数<br>主約事業 -<br>所 | 15)<br>3強サイト区 商引<br>)<br>日<br>)<br>1 | 總総案員数<br>20<br>音工数(人 帶道<br>) 現<br>案号                            |                                                  | Q計 · 開発<br>(XX町)0-0- | 1¥48 |

② 「いいえ、サービスプランの変更依頼をします。」をクリックすると、下記画面に移動します。

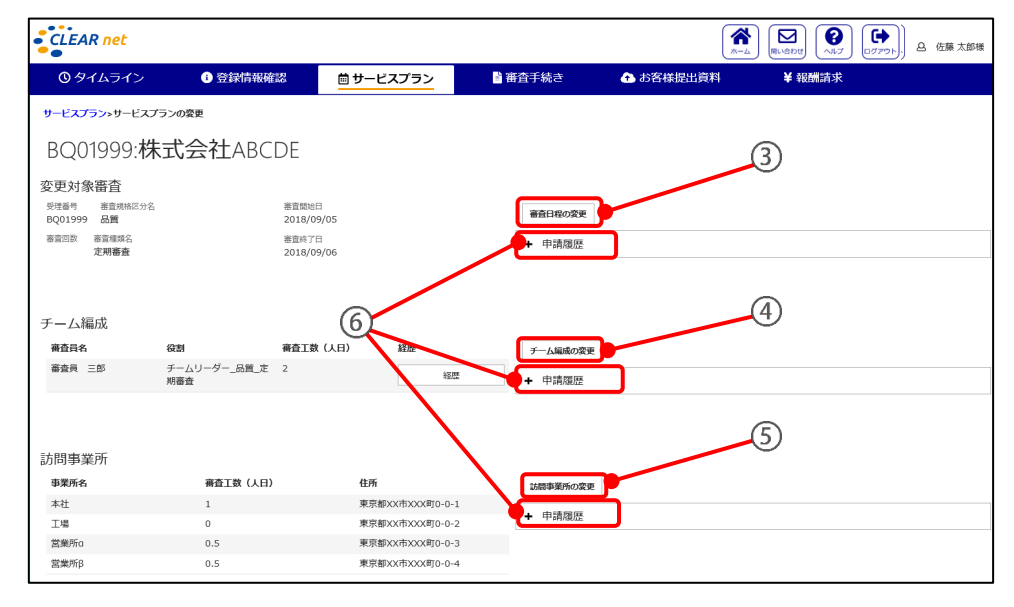

③審査日程の変更 :第7章7-2(1)「審査日程の変更」参照
④チーム編成の変更:第7章7-2(2)「審査員忌避(チーム編成の変更)」参照
⑤訪問事業所の変更:第7章7-2(3)「訪問事業所の変更」参照

⑥「申請履歴」をクリックすると、申請の履歴を閲覧できます。

# 7-2 サービスプランの各変更依頼画面

#### (1) 審査日程の変更

「審査日程の変更」をクリックすると下記画面が表示されます。

① をクリックすると(左端が + から - に変わります)、②が表示されます。

| ① タイムライン                             | 登録情報確認      | 歯 サービスプラン |
|--------------------------------------|-------------|-----------|
| サービスプランゝサービスプラン                      | の変更>審査日程の変更 |           |
| BQ01999:株式                           | 代会社ABCDE    |           |
| 審査開始日 審査終了日<br>2018/09/05 2018/09/06 |             |           |
| - 変更                                 |             | (1)       |
| 審査開始希望日 (第一希望)                       |             | Ŭ         |
| 審査開始希望日 (第二希望)                       |             |           |
| 審査開始希望日(第三希望)                        |             |           |
| * 変更理由                               |             | (2)       |
|                                      |             |           |
|                                      |             |           |

③ をクリックするとカレンダーが表示されます。希望の日付をクリックしてください。

| CL          | EA           | Rn  | et           |              |     |     |     |      |   |           |
|-------------|--------------|-----|--------------|--------------|-----|-----|-----|------|---|-----------|
| C           | ) <i>9</i> - | 14  | ライン          | >            | Т   | 0   | 登録  | 情報確認 |   | 薗 サービスプラン |
| サート         | シスプ          | ラン> | サーヒ          | スプ           | ランの | 変更> | 審査日 | 程の変更 |   |           |
| BC          | 20           | 199 | 99:          | 株            | 式   | 숤   | 社   | ABCD | Ε |           |
| 審査#<br>2018 | 聯日<br>3/09/  | 05  | 審査終<br>2018/ | 了日<br>(09/04 | 5   |     |     |      |   |           |
| -           | 変更           |     |              |              |     |     |     |      |   |           |
| *           | 審査開          | 始希望 | 日(第一         | -希望)         |     |     |     | _    |   |           |
|             |              |     |              |              | -   |     | _   | -3   | ) |           |
| dat         | 0            |     | 201          | 8年           | 9月  |     | 0   |      |   |           |
|             | H            | 月   | 火            | 水            | 木   | 金   | ±   |      |   |           |
| chù         | -            | -   |              | _            | -   | _   | 1   |      |   |           |
|             | 2            | 3   | 4            | 5            | 6   | /   | 8   |      |   |           |
|             | 16           | 17  | 10           | 12           | 20  | 14  | 15  |      |   |           |
| - Fi        | 10           | 24  | 10           | 19           | 20  | 21  | 22  |      |   |           |
|             | 30           | 24  | 25           | 20           | 21  | 20  | 29  |      |   |           |
| 14          |              |     |              |              |     |     |     |      |   |           |
|             |              |     |              |              |     |     |     | /    |   |           |
|             | -            |     | 1            |              |     |     |     |      |   |           |
|             | 申詞           | 青   |              |              |     |     |     |      |   |           |
|             |              |     |              |              |     |     |     |      |   |           |

④ 変更理由を入力ください。

| () タイムライン                            | 登録情報確認      | 薗 サービスプラン |
|--------------------------------------|-------------|-----------|
| サービスプランゝサービスプラン                      | の変更>審査日程の変更 |           |
| BQ01999:株式                           | 式会社ABCDE    |           |
| 審査開始日 審査終了日<br>2018/09/05 2018/09/06 |             |           |
| - 変更                                 |             |           |
| * 審査開始希望日(第一希望)                      |             |           |
| 2018/09/10                           |             |           |
| 審査開始希望日(第二希望)                        |             |           |
| 2018/10/18                           |             |           |
| 審査開始希望日(第三希望)                        |             |           |
| 2018/10/25                           |             |           |
| * 変更理由                               |             |           |
| 管理責任者が急遽不在になっ                        | ったため        | (4)       |

⑤ 「申請」をクリックしてください。「申請内容確認画面」が表示されるので、申請する場合は 「はい」、申請をキャンセルする場合は「いいえ」をクリックしてください。 (2) チーム編成の変更(審査員忌避)

「チーム編成の変更」をクリックすると下記画面が表示されます。

| CLEAR net       |                 |           |                  |           |                |
|-----------------|-----------------|-----------|------------------|-----------|----------------|
| ③ タイムライン        | 0 登録情報確認        | 歯 サービスプラン | 皆 審査手続き          | ▲ お客様提出資料 |                |
| サービスプランゝサービスプラン | ンの変更>チーム編成の変更   |           |                  |           |                |
| BQ01999:株式      | 式会社ABCDE        |           |                  |           | ۲              |
| 審査員名            | 選返              | 忌避理由      | 忌避理由             |           |                |
| 審査員 三郎          |                 | *         |                  |           |                |
| 申請              |                 |           |                  |           |                |
| CLEAR net       |                 |           |                  |           |                |
| ① タイムライン        | <b>①</b> 登録情報確認 | 薗 サービスプラン | ▮ 審査手続き          | ▲ お客様提出資料 |                |
| サービスプラン>サービスプラ: | ンの変更ゝチーム編成の変更   |           |                  | 0         |                |
| BQ01999:株式      | 式会社ABCDE        | (1)       | (2)              | (3)       | $(\mathbf{x})$ |
| 審査員名▲           | 忌避              | 忌避理由      | 忌避理由             |           |                |
| 審査員三郎           |                 | 利害関係 ♥    | 以前コンサルタントをしていたため |           |                |
| 申請              | (4)             |           |                  |           |                |
|                 | )               |           |                  |           |                |

①忌避する審査員のチェックボックスにチェック(✓)を入れてください。

②忌避理由を選択ください。

③忌避理由の詳細を入力ください。

④「申請」をクリックしてください。「申請内容確認画面」が表示されるので、申請する場合は「はい」、
 申請をキャンセルする場合は「いいえ」をクリックしてください。

#### (3) 訪問事業所の変更

「訪問事業所の変更」をクリックすると下記画面が表示されます。 今回審査は赤字で表示されます。

|   | CLEAR net        |            |           |        |          |         | <b>А</b> | 間い合わせ | <b>?</b> | -0770h | ۵ | 佐藤 | 太郎 | 様            |
|---|------------------|------------|-----------|--------|----------|---------|----------|-------|----------|--------|---|----|----|--------------|
|   | ①タイムライン          | 0 登録情報     | 服確認       | 薗 サービス | プラン      | 皆 審査手続き | るお客様携    | 計資料   |          |        |   |    |    |              |
|   | サービスプラン>サービスプランの | )変更>訪問事業所( | の変更       |        |          |         |          |       |          |        |   |    | Ŧ  | 読ューザー        |
|   | BQ01999: 杉       | 未式会社       |           |        |          |         |          |       |          |        |   |    |    | $\bigotimes$ |
|   | 事業所名             | 20         | 19年定期审查   | 202    | 20年定期審査  |         |          |       |          |        |   |    |    |              |
|   |                  | 審査対象       | 審査工数 (人日) | 審査対象   | 審査工数 (人) | Ð       |          |       |          |        |   |    |    |              |
|   | 本社               | •          | 1         | •      | 1        |         |          |       |          | ന      |   |    |    |              |
|   | - 工場             | •          | 0.5       | •      | 0.5      |         |          |       |          |        |   |    |    |              |
| 1 | * 希望する変更内容       |            |           |        |          |         |          |       | <b>~</b> |        |   |    |    |              |
|   | l                |            |           |        |          |         |          |       |          |        |   |    |    |              |
|   | 申請               | _2         |           |        |          |         |          |       |          |        |   |    |    |              |

①どのような変更を希望するかを入力してください。

②「申請」をクリックしてください。「申請内容確認画面」が表示されるので、申請する場合は「はい」、 申請をキャンセルする場合は「いいえ」をクリックしてください。

# 第8章 登録情報の変更

#### 8-1 変更申請する項目の選択

「トップページ」で案件を選択後、メニューバーから①「登録情報確認」を選択すると、 下記画面に移動します。

| CLEAR net       |        |        | 1      |                    |     |
|-----------------|--------|--------|--------|--------------------|-----|
| <u>()</u> タイムライ |        | 登録情報確認 | 菌 サービス | プラン                | 音審査 |
| BJ00000         | :AAAA树 | 式会社    |        |                    |     |
| 認証情報            | 事業所情報  | 申請者情報  | 参照情報   | ISMS状況             |     |
| 受理番号<br>BJ00000 |        |        |        | 申請受理日<br>2016/11/0 | 1   |

- ② 変更したい項目が含まれるタブを選択ください。
- ・認証情報 → 8-2 (1)「認証情報の変更」参照
- ・事業所情報 → 8-2 (2)「事業所情報の変更」参照
- ・申請者情報 → 8-2 (3)「申請者情報の変更」参照
- ·参照情報 → 8-2 (4)「参照情報の変更」参照

・ISMS 状況 →8-2 (5)「ISMS 状況の変更」参照 (※選択中の案件が ISMS の場合のみ表示されます。)

## 8-2 登録情報の各変更申請画面

- (1) 認証情報の変更
- ①「認証情報」タブをクリックすると、下記画面が表示されます。

| CLEAR net                                   |                             |                     |                        |
|---------------------------------------------|-----------------------------|---------------------|------------------------|
| ◎タイムライン                                     | 0 登録情報確認                    | 歯 サービスプラン           | ■ 審査手続き                |
| BO01999: 株式4                                | 会社 ABCDE                    |                     |                        |
| 変更受付期間①中です。                                 |                             |                     |                        |
| 申請された内容は、変更受付日・記記に情報                        | ・最終変更受付日までこの画面に<br>情報 申請者情報 | 反映されません。 参照情報       |                        |
| 受理番号<br>R001000                             |                             | 电捕费                 | 里曰                     |
| 周601355<br>規格区分<br>品質                       |                             | 20xx<br>會辞日<br>20xx | / xx / xx<br>/ xx / xx |
| 規格番号<br>JIS Q 9001:2015                     |                             | 移転日<br>20xx         | / xx / xx              |
| 登録者名<br>株式会社 ABCDE                          |                             | 有効期<br>20xx         | 8<br>. / xx / xx       |
| 登録者名(7)話す)     まずなさま <sup>*</sup> (An ADCDE |                             | 基準月<br>XX           | 月                      |
| ポテレイボ インド ABODE<br>総従業員数<br>60              |                             |                     |                        |
| 登録範囲<br>XXXXXXXXXXXXXXXXXXXXXXXXXXXXXXX     |                             |                     |                        |
| 登録範囲(認定範囲外)                                 |                             |                     |                        |
| 登録範囲 (英文)                                   |                             |                     |                        |
| 登録範囲(認定範囲外)(英文)                             |                             |                     |                        |
| 2                                           |                             |                     |                        |
| 認証情報の変更                                     |                             |                     |                        |

② 「認証情報の変更」をクリックすると認証情報の変更申請の画面が表示されます。

#### ③ 申請内容を入力ください。

| CLEAR net                                   |                  |                     |                  |                   |                 | 佐藤 太郎 - 樺     |
|---------------------------------------------|------------------|---------------------|------------------|-------------------|-----------------|---------------|
| ③ タイムライン                                    | 0 登録情報確認         | 茴 サービスプラン           | 自 審査手続き          | ▲ お客様提出資料         |                 |               |
| 登録情報確認>認証情報変更                               |                  |                     |                  |                   |                 | 手続きユーザー       |
| BQ01999: 柞                                  | 朱式会社 ABC         | CDE                 |                  |                   |                 | ×             |
| 玉変更が受理されたら新着情報にて                            | こお知らせいたします。万が一、多 | 変更の詳細について確認したいこと:   | がある場合や、変更を受け付けるこ | ことが出来ない場合は変更の線切2減 | 間間以内にご連絡いたします。  | -             |
| ∞ここで申請された変更内容は今日                            | 回の蓄査時に確認する想定です。そ | 5し、今回の査査より前に認証情報    | の変更の反映が必要な場合にはおき | い合わせフォームより「変更重査   | (単独)の中し込み」を選択の言 | うえお問い合わせください。 |
|                                             |                  | IN THE OFFICE AND   |                  |                   |                 |               |
| 現在在(C) #################################### | (                | 英史側の総計開報<br>* 登録者名。 |                  | 変更あり              |                 |               |
| 株式会社 ABCDE                                  |                  | AAAAAAA美術株式会社       |                  |                   |                 |               |
| 登録書名(フリガナ)                                  |                  | 登録者名 (フリガナ)         |                  |                   |                 |               |
| カフ゛シキカ゛イシャエイヒ゛シテ゛イ                          |                  |                     |                  |                   |                 |               |
| ENNER DOAR                                  |                  |                     |                  |                   |                 |               |
| 登球視測                                        |                  | * 251910月           |                  | 変更あり 3            |                 |               |
|                                             | · ·              | (                   |                  |                   |                 |               |
|                                             |                  |                     |                  |                   |                 |               |
| 2013年1月10日                                  |                  |                     |                  | ₽ IIII            |                 |               |
|                                             |                  |                     |                  |                   |                 |               |
| (4)                                         |                  |                     |                  |                   |                 |               |
|                                             |                  | L                   |                  | /                 |                 |               |
| 中的                                          |                  |                     |                  |                   |                 |               |

④「申請」をクリックしてください。「申請内容確認画面」が表示されるので、申請する場合は「はい」、
 申請をキャンセルする場合は「いいえ」をクリックしてください。

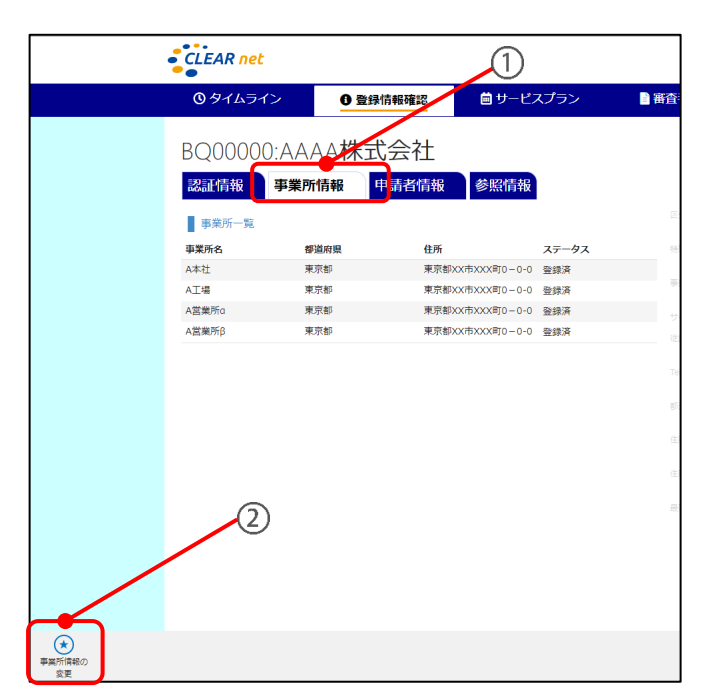

①「事業所情報」タブをクリックすると、下記画面が表示されます。

②「事業所情報の変更」をクリックすると、下記画面が表示されます。

| CLEAR net            |        |           |         | 1         | ★→」 ★→」  ★→」 ★→」 ★→」 ★→」 ★→」 ★→」 ★→」 ★→」 ★→」 ★→」 ★→」 ★→」 ★→」 ★→」 ★→」 ★→」 ★→」 ★→」 ★→」 ★→」 ★→」 ★→」 ★→」 ★→」 ★→」 ★→」 ★→」 ★→」 ★→」 ★→」 ★→」 ★→」 ★→」 ★→」 ★→」 ★→」 ★→」 ★→」 ★→」 ★→」 ★→」 ★→」 ★→」 ★→」 ★→」 ★→」 |
|----------------------|--------|-----------|---------|-----------|----------------------------------------------------------------------------------------------------|
| <b>③</b> タイムライン      | 登録情報確認 | 🖮 サービスプラン | 🖹 審査手続き | ← お客様提出資料 |                                                                                                    |
| 登録情報確認>事業所変更情報一      | -覧     |           |         |           |                                                                                                    |
| BQ00000:AA           | AA株式会社 |           |         | ~         |                                                                                                    |
| 事業所の並び替え<br>新規事業所の追加 |        | 4         |         | (5)       |                                                                                                    |
| 事業所番号                | 事業所名   | 都道府県      |         | 登録ステータス   | 事業所情報の変更                                                                                                    |
| 1                    | A本社    | 東京都       |         | 登録済       | 事業所情報の変更                                                                                                    |
| 2                    | A工場    | 東京都       |         | 登録済       | 事業所情報の変更                                                                                                    |
| 3                    | A営業所a  | 東京都       |         | 登録済       | 事業所情報の変更                                                                                                    |
| 4                    | A営業所β  | 東京都       |         | 登録済       | 事業所情報の変更                                                                                                    |

③「事業所の並び替え」をクリックすると、下記の画面に移動します。
 この画面では、登録証に記載される事業所の表示順を変更できます。
 「移動」をクリック後、「↑」「↓」をクリックして事業所の表示順を並び替えてください。

並び終えたら、「申請」をクリックしてください。「申請内容確認画面」が表示されるので、 申請する場合は「はい」、申請をキャンセルする場合は「いいえ」をクリックしてください。

| CLEAR net            |              |           |         | (か)<br>ホーム 見い合わせ (い)<br>(い)<br>(い)<br>(い)<br>(い)<br>(い)<br>(い)<br>(い)<br>(い)<br>(い) | 太郎 棟 |
|----------------------|--------------|-----------|---------|-------------------------------------------------------------------------------------|------|
| ① タイムライン             | 3 登録情報確認     | 薗 サービスプラン | 🗎 審査手続き | ▲ お客様提出資料                                                                           |      |
| 登録情報確認>事業所変更情報       | 8一覧>事業所の並び替え |           |         |                                                                                     |      |
| BQ0000:AA            | AA株式会社       |           |         |                                                                                     | ×    |
| 事業所番号                | 事業所 4        | 3         | 都道府県    |                                                                                     |      |
| 1                    | A本社          |           | 東京都     | 7 移動                                                                                |      |
| 2                    | A工場          |           | 東京都     | 移動                                                                                  |      |
| 3                    | A営業所         | ía.       | 東京都     | 移動                                                                                  |      |
| 4                    | A営業所         | iβ        | 東京都     | 移動                                                                                  |      |
| 申請<br>※この順番で登録証に表記され | ます。          |           |         |                                                                                     |      |

④「事業所の追加」をクリックすると、下記の画面に移動します。
 この画面では、事業所の追加ができます。変更内容を入力ください。

変更内容を入力し終えたら、「申請」をクリックしてください。「申請内容確認画面」が表示されるので、 申請する場合は「はい」、申請をキャンセルする場合は「いいえ」をクリックしてください。

| CLEAR net                        |                                                                                                    |                        |                 |                   |              |           |                  |        | 太郎 - #  |  |  |
|----------------------------------|----------------------------------------------------------------------------------------------------|------------------------|-----------------|-------------------|--------------|-----------|------------------|--------|---------|--|--|
| ③タイムライン                          | 0 登録情報構造                                                                                                    | 自サービスプラン               | 首日会手持さ          | Q お客様提出資料         |              |           |                  |        |         |  |  |
| 世际课程考试:>字实为变更依赖-                 | - 第>事業元誉報変更                                                                                                    |                        |                 |                   |              |           |                  | (111)  | 1-#-)   |  |  |
| BJ01999: 株                       | 式会社 ABCDI                                                                                                    | E                      |                 |                   |              |           |                  |        | $\odot$ |  |  |
| ままがなまされた られぬ何能に                  | ここの知られいたします。方が一、                                                                                                    | 変更の原相について検索したいことが      | (ある県合や、京東を受け付ける | ことが出来ない場合は安美の時間2  | 東京日本にご会      | NACLET.   |                  |        |         |  |  |
| ここで申請された安美市的と                    | Month Autobart                                                                                                    | こし、今回の慶告より時に認証情報の      | の変更の変更が必要な最高にはあ | ほいみわせフォームより (安ま書き | 000001 00001 | 0.01 5980 | SANTIN           | NONCES | ALL.    |  |  |
|                                  | A CONTRACTOR OF A CONTRACTOR OF A CONTRACTOR OF A CONTRACTOR OF A CONTRACTOR OF A CONTRACTOR OF A CONTRACTOR OF A CONTRACTOR A CONTRACTOR A CONTRA | Con Annual Constanting |                 |                   | 10.00        | 001 6810  | Provide refer to |        |         |  |  |
| 45.40                            |                                                                                                    |                        |                 |                   |              |           |                  |        |         |  |  |
| - ##6a                           |                                                                                                    |                        |                 |                   |              |           |                  |        |         |  |  |
|                                  |                                                                                                    |                        |                 |                   |              |           |                  |        |         |  |  |
| BREA (MA)                        |                                                                                                    |                        |                 |                   |              |           |                  |        |         |  |  |
|                                  |                                                                                                    |                        |                 |                   |              |           |                  |        |         |  |  |
| <b>新建立人上艺法</b>                   |                                                                                                    |                        |                 |                   |              |           |                  |        |         |  |  |
| 仮おサイトを送訳した場合、8                   | この自然サイトの書きを行う見所す                                                                                                    | ADUT CENIL             |                 |                   |              |           |                  |        |         |  |  |
|                                  |                                                                                                    |                        |                 |                   |              |           |                  |        |         |  |  |
| * ロイトの東京の日本                      |                                                                                                    |                        |                 |                   |              |           |                  |        |         |  |  |
|                                  |                                                                                                    |                        |                 |                   |              |           |                  |        |         |  |  |
|                                  |                                                                                                    |                        |                 |                   |              |           |                  |        |         |  |  |
| サイトの消費内容を変更した場                   | それは、認知情報の登録者がも文学                                                                                                    | UCCERN.                |                 |                   |              |           |                  |        |         |  |  |
| 後後の回転用によっていうトリ                   | 1日に支援からな場所は2月1日に                                                                                                    | シント開催の信用の変更もしてくため      | 903,            |                   |              |           |                  |        |         |  |  |
| はイト本は創作品(単立)                     |                                                                                                    |                        |                 |                   |              |           |                  |        |         |  |  |
|                                  |                                                                                                    |                        |                 |                   |              |           |                  |        |         |  |  |
|                                  |                                                                                                    |                        |                 |                   |              |           |                  |        |         |  |  |
| - 男子兵司                           |                                                                                                    |                        |                 |                   |              |           |                  |        |         |  |  |
|                                  |                                                                                                    |                        |                 |                   |              |           |                  |        |         |  |  |
| Nigeral .                        |                                                                                                    |                        | 0               |                   |              |           |                  |        |         |  |  |
| 4. 1098                          |                                                                                                    |                        | •               |                   |              |           |                  |        |         |  |  |
| 10                               |                                                                                                    |                        |                 |                   |              |           |                  |        |         |  |  |
|                                  |                                                                                                    |                        |                 |                   |              |           |                  |        |         |  |  |
|                                  |                                                                                                    |                        |                 |                   |              |           |                  |        |         |  |  |
| 事業用の所在が特定できる構象<br>ビル島は不要です。入力した# | Bを記入してくだめい。<br>R内はビル系が変更となった際に変                                                                                                    | 更中時が必要となりますのでご注意く      | C.75:861.       |                   |              |           |                  |        |         |  |  |
| 15 (M 2)                         |                                                                                                    |                        |                 |                   |              |           |                  |        |         |  |  |
|                                  |                                                                                                    |                        |                 |                   |              |           |                  |        |         |  |  |
|                                  |                                                                                                    |                        |                 |                   |              |           |                  |        |         |  |  |
|                                  |                                                                                                    |                        |                 |                   |              |           |                  |        |         |  |  |
| 化单纯的                             |                                                                                                    |                        |                 |                   |              |           |                  |        |         |  |  |
| THE .                            |                                                                                                    |                        |                 |                   |              |           |                  |        |         |  |  |
|                                  |                                                                                                    |                        |                 |                   |              |           |                  |        |         |  |  |
| 784                              |                                                                                                    |                        |                 |                   |              |           |                  |        |         |  |  |
|                                  |                                                                                                    |                        |                 |                   |              |           |                  |        |         |  |  |
| 198                              |                                                                                                    |                        |                 |                   |              |           |                  |        |         |  |  |
|                                  |                                                                                                    |                        |                 |                   |              |           |                  |        |         |  |  |
| 468                              |                                                                                                    |                        |                 |                   |              |           |                  |        |         |  |  |

⑤「事業所情報の変更」をクリックすると、下記の画面に移動します。

この画面では、事業所の削除と事業所の情報の変更ができます。変更内容を入力ください。

変更内容を入力し終えたら、「申請」をクリックしてください。「申請内容確認画面」が表示されるので、 申請する場合は「はい」、申請をキャンセルする場合は「いいえ」をクリックしてください。

| •                                                                                                    |                                                                                                    |                                                                                                    |                               | 3-4        | BL-98.000         | adrat       | <u>₿</u> 佐藤 | 泰 太郎   | -   |
|----------------------------------------------------------------------------------------------------|----------------------------------------------------------------------------------------------------|----------------------------------------------------------------------------------------------------|-------------------------------|------------|-------------------|-------------|-------------|--------|-----|
| ()タイムライン                                                                                                    | 0 登録情報確認                                                                                                    | 白サービスプラン                                                                                                    | <b>百</b> 田会手校含                | ▲ お客様目     | 目出資料              |             |             |        |     |
| ·加州和建筑>事高的安美的第一7                                                                                                    | 1>市高州首都安置                                                                                                    |                                                                                                    |                               |            |                   |             |             | CIT2   | 2-  |
| BI01000、株式                                                                                                    | 合社 ABCDE                                                                                                    |                                                                                                    |                               |            |                   |             |             |        | G   |
|                                                                                                    | CASTLADODE                                                                                                    |                                                                                                    |                               |            |                   |             |             |        | -   |
| 変更が発電されたら初着情報に3                                                                                                    | く赤知らせいたします。カポー、!                                                                                                    | 変更の目標について確認したいことが                                                                                                    | へある場合や、定要を受け付ける               | ことが日本ない場合も | (変更の時信2回間         | は内にご範疇いたし   | 27.         |        |     |
| ここで単語された変更内容は今日                                                                                                    | 1.の審査時に確認する却定です。:                                                                                                    | もし、今回の審査より時に認証情報の                                                                                                    | の変更の原稿が必要な場合には用               | 問い良わせフォームよ | の「安使審査(1          | (4) の中に込み14 | (毎月のうえ長川    | い身わせくだ | 411 |
| ET BH                                                                                                    |                                                                                                    |                                                                                                    |                               |            |                   |             |             |        |     |
|                                                                                                    |                                                                                                    |                                                                                                    |                               |            |                   |             |             |        |     |
| BPE 97 A 20880 SHELL                                                                                                    | SD#MC205UCCEND                                                                                                    |                                                                                                    |                               |            |                   |             |             |        |     |
| ALC: NO.                                                                                                    |                                                                                                    | 1 8800                                                                                                    |                               |            | 0.895             |             |             |        |     |
|                                                                                                    |                                                                                                    | 本社                                                                                                    |                               |            |                   |             |             |        |     |
| Maryonis (18(2))                                                                                                    |                                                                                                    | ###/W6 (M(2)                                                                                                    |                               |            |                   |             |             |        |     |
|                                                                                                    |                                                                                                    |                                                                                                    |                               |            |                   |             |             |        |     |
| ********                                                                                                    |                                                                                                    | * 19-11-638(88558)                                                                                                    |                               |            |                   |             |             |        |     |
|                                                                                                    |                                                                                                    |                                                                                                    |                               |            |                   |             |             |        |     |
|                                                                                                    |                                                                                                    |                                                                                                    |                               |            |                   |             |             |        |     |
| サイトの活動内容を支援した量の                                                                                                    | NA PROBABLOS                                                                                                    | 175744                                                                                                    |                               |            |                   |             |             |        |     |
| 専業市の増減によってシフト数年                                                                                                    | 8に変更がある場合は非販売都の                                                                                                    | >こト動物の有無の皮更石してくだめ                                                                                                    | y67,                          |            |                   |             |             |        |     |
|                                                                                                    |                                                                                                    | 9-71-20080-998 (MO2)                                                                                                    |                               |            |                   |             |             |        |     |
|                                                                                                    |                                                                                                    |                                                                                                    |                               |            |                   |             |             |        |     |
|                                                                                                    |                                                                                                    |                                                                                                    |                               |            |                   |             |             |        |     |
|                                                                                                    |                                                                                                    |                                                                                                    |                               |            |                   |             |             |        |     |
|                                                                                                    |                                                                                                    |                                                                                                    |                               |            |                   |             |             |        |     |
| WRRH                                                                                                    |                                                                                                    | * 94680.49                                                                                                    |                               |            |                   |             |             |        |     |
| 1889-1                                                                                                    |                                                                                                    | * 95000.09                                                                                                    |                               |            |                   |             |             |        |     |
| 8989.M                                                                                                    |                                                                                                    | * (4000.04)<br>                                                                                                    |                               | 0          |                   |             |             |        |     |
| entany<br>1985)<br>171                                                                                                    |                                                                                                    | * 56000.44<br>* 2020/21/4<br>= 1020/22/44<br>= 1020/22/44<br>= 1020/2                                                                                                    |                               | 0          | 文章あり              |             |             |        |     |
| 1988-19<br>1985) A<br>1971                                                                                                    |                                                                                                    | * 50500.44<br>* 50500.94<br>• 50500.94<br>• 50500.94<br>* 6070<br>* 6070                                                                                                    |                               | 0          | 文明みつ              |             |             |        |     |
| 88894<br>98574<br>24                                                                                                    |                                                                                                    | * 96(88.9)<br>* 85(87)48<br>电 建全国5<br>* 6.75<br>建杂国 开本概                                                                                                    |                               | 0          | 変要あり              |             |             |        |     |
| 0000-1<br>5057-0<br>57                                                                                                    |                                                                                                    | * 56000.01<br>* 000503.00<br>* 000503.00<br>* 0070<br>* 0070<br>* 0070                                                                                                    |                               | 0          | 文質あり              |             |             |        |     |
| (明年時)<br>1985年日<br>1月<br>第二章の一部であり、「日本の日本の日本の日本の日本の日本の日本の日本の日本の日本の日本の日本の日本の日                                                                                                    | (現入してくだか)」。<br>後にしん名が変更となった際に対                                                                                                    | * 50000000<br>* 20000000<br>- 20000000<br>- 200000<br>- 2000<br>- 200<br>- 2000<br>- 2000<br>- |                               | 0          | 文章本り              |             |             |        |     |
| WRAM<br>WRAM<br>副<br>副<br>専業所の用など特定できる情報<br>ビル系は不要です。入力した場合                                                                                                    | 1歳3. してくだきに、<br>4歳2. してくだきに、                                                                                                    | * 96時単何<br>* 100時1月<br>- 100時1月<br>- 二<br>- 二<br>- 二<br>- 二<br>- 二<br>- 二<br>- 二<br>- 二                                                                                                    | : Eleku,                      | 0          | 変要あり              |             |             |        |     |
| 朝時期門<br>朝鮮的月<br>前町<br>専業和心所なが時まてきる情報<br>ビル氏は不要です。入力した場点<br>前町 (明之)                                                                                                    | ちていたいこうで<br>こののの、この、このう<br>総定入してくだまい。<br>後年日ル氏が支援となった際に支付                                                                                                    | * 968年49<br>* 888月1月<br>日、東京都<br>* 6月7<br>東京都町本智<br>東京福祉公園となりまずのでご注意く<br>日月7 (952)                                                                                                    | ; X:+L.,                      | 0          | 変要あり              |             |             |        |     |
| (明年月)<br>(明治)日<br>(明<br>事業所の所有なが解決できる情報<br>にル気は不要です。入力した場合<br>(例文)                                                                                                    | 総定入してくだかい。<br>Nationの目的で使う<br>Nationの目的で使う                                                                                                    |                                                                                                    | , <u>K<sup>2</sup></u> (#L\., | 0          | 安費あり              |             |             |        |     |
| 副務務門<br>「<br>「<br>事業所の所在が解決できる情報<br>ビル氏は不要です。入力した場合<br>GM (例之)                                                                                                    | 8党入してくだかい。<br>8歳ビル系が変更となった際に更付                                                                                                    | (100000)     (100000)     (100000)     (100000)     (100000)     (100000)     (100000)     (100000)     (100000)     (100000)     (100000)     (100000)     (100000)     (100000)     (100000)     (100000)     (100000)     (100000)     (100000)     (100000)     (100000)     (100000)     (100000)     (100000)     (100000)     (100000)     (100000)     (100000)     (100000)     (100000)     (100000)     (100000)     (100000)     (100000)     (100000)     (100000)     (100000)     (100000)     (100000)     (100000)     (100000)     (100000)     (100000)     (100000)     (100000)     (100000)     (100000)     (100000)     (100000)     (100000)     (100000)     (100000)     (100000)     (100000)     (100000)     (100000)     (100000)     (100000)     (100000)     (100000)     (100000)     (100000)     (100000)     (100000)     (100000)     (100000)     (100000)     (100000)     (100000)     (100000)     (100000)     (100000)     (100000)     (100000)     (100000)     (100000)     (100000)     (100000)     (100000)     (100000)     (100000)     (100000)     (100000)     (100000)     (100000)     (100000)     (100000)     (100000)     (100000)     (100000)     (100000)     (100000)     (100000)     (100000)     (100000)     (100000)     (100000)     (100000)     (100000)     (100000)     (100000)     (100000)     (100000)     (100000)     (100000)     (100000)     (100000)     (100000)     (100000)     (100000)     (100000)     (100000)     (100000)     (100000)     (100000)     (100000)     (100000)     (100000)     (100000)     (100000)     (100000)     (100000)     (100000)     (100000)     (100000)     (100000)     (100000)     (100000)     (100000)     (100000)     (100000)     (100000)     (100000)     (100000)     (100000)     (100000)     (100000)     (100000)     (100000)     (100000)     (100000)     (100000)     (100000)     (100000)     (100000)     (100000)     (100000)     (100000)     (100000)     (100000)     (100000)     (100000)     (100000)     (100000)     (100000)     (100000)     (100000)                                                                                                        |                               | 0          | 変要あり              |             |             |        |     |
| (888)<br>2857日<br>第二年のの内伝が特定できる情報<br>2月16日<br>2月16日<br>2月16<br>2月16<br>2月175<br>2月16<br>110<br>2月175<br>2月175<br>2<br>1101<br>2015<br>2015<br>2015<br>2015<br>2015<br>2015<br>2                                                                                                    | 「読入してくだきい。<br>NGビール系が変更となった際に更生                                                                                                    | - (新田田内) - (新田田内) - (新田田内) - (新田 小田) - (新田 小田) - (新田 小田) - (新田 (明文)) - (新田 (明文)) - (新田 (m)) - (新田 (m)) - (新田 (m)) - (新田 (m)) - (新田 (m)) - (新田 (m)) - (新田 (m)) - (新田 (m)) - (新田 (m)) - (新田 (m)) - (新田 (m)) - (新田 (m)) - (新田 (m)) - (新田 (m)) - (新田 (m)) - (新田 (m)) - (新田 (m)) - (\pi) - (\pi)) - (\pi) - (\pi                                                                                                    |                               | 0          | 文質あり              |             |             |        |     |
| 1085年1<br>1085年4<br>第二日の内信が増まてきる情報<br>2111月は不要です。入力した場合<br>2月 (氏公)<br>2011月1<br>2011月1<br>20111<br>2011月1<br>2011月1<br>2011月1<br>2011月1 | (変入してくだきに、<br>後止亡ん病が変更となった際に更)                                                                                                    | * 56500月<br>* 5650月<br>* 5555月<br>* 5557月<br>* 5557<br>* 5557<br>* 55577<br>* 55577<br>* 55577                                                                                                    |                               | 0          | 安美みり              |             |             |        |     |
| (1985年)<br>第二十二日<br>第二十二日                                                                                                    | RTA してくだきれ、<br>44日 私務が変更となった際に変生                                                                                                    | * 5000000<br>* 5000000<br>* 5000000<br>* 5000000<br>* 500000<br>* 5000000<br>* 50000000<br>* 5000000<br>* 5000000<br>* 5000000<br>* 5000000<br>* 5000000<br>* 5000000<br>* 5000000<br>* 5000000<br>* 5000000<br>* 5000000<br>* 5000000<br>* 5000000<br>* 5000000<br>* 5000000<br>* 5000000<br>* 5000000<br>* 5000000<br>* 5000000<br>* 5000000<br>* 5000000<br>* 5000000<br>* 5000000<br>* 500000<br>* 500000<br>* 500000<br>* 500000<br>* 500000<br>* 500000<br>* 500000<br>* 500000<br>* 500000<br>* 50000<br>* 5000000<br>* 50000<br>* 500000<br>* 5000000000<br>* 5000000000<br>* 5000000000000000000000000000000000000                                                                                                    |                               | 0          | <b>文男</b> あり      |             |             |        |     |
| WRB時間<br>取扱作用<br>事業用の内保が相定てきる情報<br>ビル氏は不要です。入力した場合<br>自用の用<br>20<br>20<br>20<br>20                                                                                                    | 2010年2010年<br>2017年 - 1997年<br>1997年 - 1997年<br>1997年 - 1997<br>1997年 - 1997<br>1997<br>1997<br>1997<br>1997<br>1997<br>1997<br>1997 | * 96時期時<br>* 96時期時<br>* 85時時期<br>年 85時時期<br>* 65年<br>* 65年<br># 65年<br># 65<br># 65<br># 65<br># 65<br># 65<br># 65<br># 65<br># 65<br># 65<br># 65<br># 65<br># 65<br># 65<br># 65<br># 65<br># 65<br># 65<br># 65<br># 65<br># 75<br># 75<br>#<br># 75<br>#<br># 75<br>#<br># 75<br>#<br># 75<br>#<br># 75<br>#<br># 75<br>#<br>#<br>#<br>#<br>#<br>#<br>#<br>#<br>#<br>#<br>#<br>#<br>#<br>#<br>#<br>#<br>#<br>#<br>#                                                                                                    |                               | ©          | <b>文明</b> 455     |             |             |        |     |
| <ul> <li>(第二号)</li> <li>(第二号)</li>     &lt;</ul>                                                                                                    | NTERCORDER<br>「「「「、ごかい」<br>「「「、ごかい」<br>「「「、」」、「、」、「、」、、」、、、、、、、、、、、、、、、、、、、、                                                                                                    | * 960月年99<br>* 950月日月<br>* 853月1月<br>* 853月1月<br>* 65月<br>* 65]<br>* 65]<br>* 65]<br>* 75]<br>* 75]<br>* 75]<br>* 75]<br>* 75]<br>* 75]<br>* 75]<br>* 75]<br>* 75]<br>* 75]<br>* 75]<br>* 75]<br>* 75]<br>* 75]<br>* 75]<br>* 75]<br>* 75]<br>* 75]<br>* 75]<br>* 75]<br>* 75]<br>* 75]<br>* 75]<br>*                                                                                                    | : E.+u,                       | 0<br>×     | <b>文要</b> あり      |             |             |        |     |
| 2000年刊<br>10005日<br>10月<br>10日<br>10日<br>10日<br>10日<br>10日<br>10日<br>10日<br>10日<br>10日<br>10日                                                                                                    | を見からいこうで<br>また、してくだまい。<br>毎年日ル氏が変更となった際に受け                                                                                                    | * 96888-95<br>- 80895-98<br>- 80895-8<br>- 80895-8<br>- 607<br>- 第6895-8<br>- 607<br>- 第6895-8<br>- 607<br>- 768<br>- 76<br>- 76                                                                                                    | 、<br>た. 唐山市 い、<br>            | 0<br>      | 交響あり<br>(1995-10) |             |             |        |     |
| (1980年)<br>1985年<br>日本市の内容が有定てきる情報<br>日本市の内容が有定てきる情報<br>日本市の内容です。入力した場合<br>2月 (1952)<br>1987年<br>1987年<br>1987年<br>1987年<br>1987年<br>1987年                                                                                                    | 和目的のののです。<br>電気してくだかい。<br>毎年日ル氏が実実となった際に受け                                                                                                    | * 9688895<br>* 888958<br>- 888958<br>- 88958<br>* 637<br>本会都<br>- 467<br>本会都<br>- 467<br>- 468<br>- 468                                                                                                    | ς,Σ:ψειν,                     | 0<br>      | 変要あり              |             |             |        |     |

(3) 申請者情報の変更

①「申請者情報」タブをクリックすると、下記画面が表示されます。

| •  | CLEAR net                                                                                                    |          |            |         |
|----|----------------------------------------------------------------------------------------------------|----------|------------|---------|
|    | <b>①</b> タイムライン                                                                                                    | 登録情報確認   | 菌 サービスプラン  | 🖹 審査手続き |
|    | BQ01999: <b>株</b><br>認証情報 事業                                                                                                    | 式会社ABCDE | 会 SCITE 98 | 1       |
|    | 連絡先一覧                                                                                                    |          |            | 役割      |
|    | 役割                                                                                                    | 氏名       |            | 連絡先名称   |
|    | 経営責任者                                                                                                    | 経営       | 太郎         |         |
|    | 管理責任者1                                                                                                    | 管責       | 次郎         |         |
|    | 管理責任者2                                                                                                    | 管責       | 三郎         |         |
|    | 連絡担当者1                                                                                                    | 連絡       | 花子         |         |
|    | 連絡担当者2                                                                                                    | 連絡       | 加奈子        |         |
|    |                                                                                                    |          |            |         |
|    |                                                                                                    |          |            |         |
|    |                                                                                                    |          |            | 郵便番号    |
|    |                                                                                                    |          |            |         |
| -  |                                                                                                    | 2        |            |         |
| 申請 | <ul> <li>         ・</li> <li>         ・</li></ul> |          |            | Tal(店语) |

②「申請者情報の変更」をクリックすると、下記画面が表示されます。

| CLEAR net      | (3)                   |                           |               |
|----------------|-----------------------|---------------------------|---------------|
| ③ タイムライン       | ● 登録情報確認 箇 サービスプラン    | ■ 審査手続き ひお客様提             | 出資料           |
| 役割             | 氏名                    |                           | 手続きユーザー       |
| 経営責任者          | 経営A 太郎                | 経営責任者                     |               |
| 管理責任者1         | 管責A 次郎                | 現在の連絡先情報                  | 変更後の連絡先情報     |
| 言理責任者2         | 管責A 三郎                | 建格先名称                     | 所属企業名         |
| 連絡担当者1         | 連絡A 花子                | AAAA株式会社                  | AAAA株式会社      |
| 連絡担当者2         | 連絡A 加奈子               | 役職                        | <b>秋雨</b>     |
| 管理責任者には、当該マネジン | メントシステムの管理責任者をご記入ください | 代表取締役社長                   | 代表社員          |
|                |                       | 05-06                     | 1936229       |
|                |                       | 77100<br>本社               | 本社            |
|                |                       |                           |               |
|                |                       | 氏名 子郎                     | 氏术,           |
|                |                       | 和BA 太即                    | 佐藤 太郎         |
|                |                       | 氏名 (フリガナ)                 | 氏病(390'9)     |
|                |                       | 5/II/A 505                | #F0900        |
|                |                       | Tel                       | Tal           |
|                |                       | 000-0000-0000             | 02-5111-1111  |
|                |                       |                           | M-4111-1111   |
|                |                       | Tel (直通)<br>000-0000-0000 | Tel (1218)    |
|                |                       | 000-0000                  | 03-5111-0000  |
|                |                       | Fax                       | Fax           |
|                | Ē                     | 000-0000-0000             | 03-5000-0000  |
|                | 5                     | Email                     | En al l       |
|                |                       | ***@***.co.jp             | cmai          |
|                |                       |                           | aaagaaaa.cojp |
|                | 6                     | 郵便番号<br>000-0000          | 彩夜篇号          |
|                |                       | 000-0000                  | 102-0000      |
|                |                       | 住所                        | 他所            |
| /              | (7)                   | 東京都XX市XXX町0-0-0           | 東京都日本橋 ×      |
| 変更適用日の指定       |                       |                           |               |
|                |                       |                           |               |
|                |                       |                           |               |
| 中語             |                       |                           |               |
|                |                       |                           |               |
| 変更予定の破棄        |                       |                           |               |

③情報を変更したいご担当者様をクリックしてください。

④変更の内容を入力ください。

⑤申請者情報の変更を適用する日付を指定することができます。(すぐに変更を反映したい場合は、 この操作は不要です。)

「変更適用日の指定」にチェック()を入れると、カレンダーが表示されるので、希望の日付を クリックしてください。

|           | 0  |    | 201 | 18年 | 7月 |    | 0  |
|-----------|----|----|-----|-----|----|----|----|
|           | H  | 月  | 火   | 水   | 木  | 金  | ±  |
|           | 1  | 2  | 3   | 4   | 5  | 6  | 7  |
|           | 8  | 9  | 10  | 11  | 12 | 13 | 14 |
|           | 15 | 16 | 17  | 18  | 19 | 20 | 21 |
|           | 22 | 23 | 24  | 25  | 26 | 27 | 28 |
| 更適用日の指定 👔 | 29 | 30 | 31  |     |    |    |    |
| <b>v</b>  |    |    |     |     |    |    |    |
| l         |    |    |     |     |    | 1  |    |
| 申請        |    |    |     |     |    |    |    |
| ホモス会の地奈   |    |    |     |     |    |    |    |

⑥変更内容を入力し終えたら、「申請」をクリックしてください。「申請内容確認画面」が表示されるので、申請する場合は「はい」、申請をキャンセルする場合は「いいえ」をクリックしてください。
 ⑦「変更予定の破棄」をクリックすると、変更予定として入力した内容を破棄できます

## (4) 参照情報の変更

①「参照情報」タブをクリックすると、下記画面が表示されます。

| •              | CLEAR net                           |                         |
|----------------|-------------------------------------|-------------------------|
|                | ◎ タイムライン                            | 登録情報確認 🛑 サービスプラン        |
|                | BQ00000:AAAA株                       | 式会社                     |
|                | 認証情報事業所情報                           | 申請者情報 参照情報              |
|                | 登録証<br>2枚                           | 統合度合<br>1 適用規格の登録範囲     |
|                | 登録証(英文)<br>0枚                       | 2 サイト及び所在地              |
|                | 夜間勤務の有無                             | 3 目的・目標管理               |
|                | 無                                   | 4 マネジメントレビュー            |
|                | シフト動務の有無<br><b>無</b>                | 5 PDCA                  |
|                |                                     | 6 内部監査                  |
|                | 一時的サイト/他の組織における作業の有無<br>無           | 7 是正処置・予防処置             |
|                | 一時的サイト/他の組織における作業内容                 | 8 管理支援                  |
|                | and the second second second second | 9 文書管理                  |
|                | コンザルタント(過去2年以内)                     | 10 複数の側面に関する理解度         |
|                | コンサルタント (現在)                        |                         |
|                | コンサルタント (利用予定)                      | 外部委託プロセス<br>設計・開発プロセス 無 |
|                | シフト業務内容                             | 製造プロセス 無                |
|                | 総上版の内のシフト人数                         | 施工プロセス 無                |
| $\sim$         |                                     | サービス提供プロセス 無            |
| できた。<br>参照情報の変 | eranaman, 日中日內國副內國                  |                         |

②「申請者情報の変更」をクリックすると、下記画面が表示されます。

| CLEAR net      |          |           |         |
|----------------|----------|-----------|---------|
| ① タイムライン       | ● 登録情報確認 | 薗 サービスプラン | 🗎 審査手続き |
| 登録情報確認>参照情報の変更 |          |           |         |
| BJ00000:AAA    | A株式会社    |           |         |
| + 全般           | 3        |           |         |
| + 統合度合         |          |           |         |
| + 審査時の服装・備品    | 5        |           |         |
| + 外部委託プロセス     | 6        |           |         |
| + 特定施設         | 7        | )         |         |
| 申請             |          |           |         |
|                |          |           |         |

③~⑦をクリックすると、入力画面が展開表示されます。 それぞれ入力可能な内容は以下の通りです。

③「全般」

登録証の枚数、利用しているもしくは利用予定のコンサルタント、情報の公開範囲(ISMSのみ)

- ④「統合度合」複数の規格を取得している場合、各マネジメントシステムの統合の度合
- ⑤「審査時の服装・備品」 審査時に安全面に関する服装・備品を装備する必要性
- ⑥「外部委託プロセス」
   外部委託しているプロセス・業務
   ⑦「特定施設」

審査範囲の特定施設

⑧ 変更内容を入力し終えたら、「申請」をクリックしてください。「申請内容確認画面」が表示されるので、申請する場合は「はい」、申請をキャンセルする場合は「いいえ」をクリックしてください。

- (5) ISMS 状況の変更
  - ①「ISMS 状況」タブをクリックすると、下記画面が表示されます。

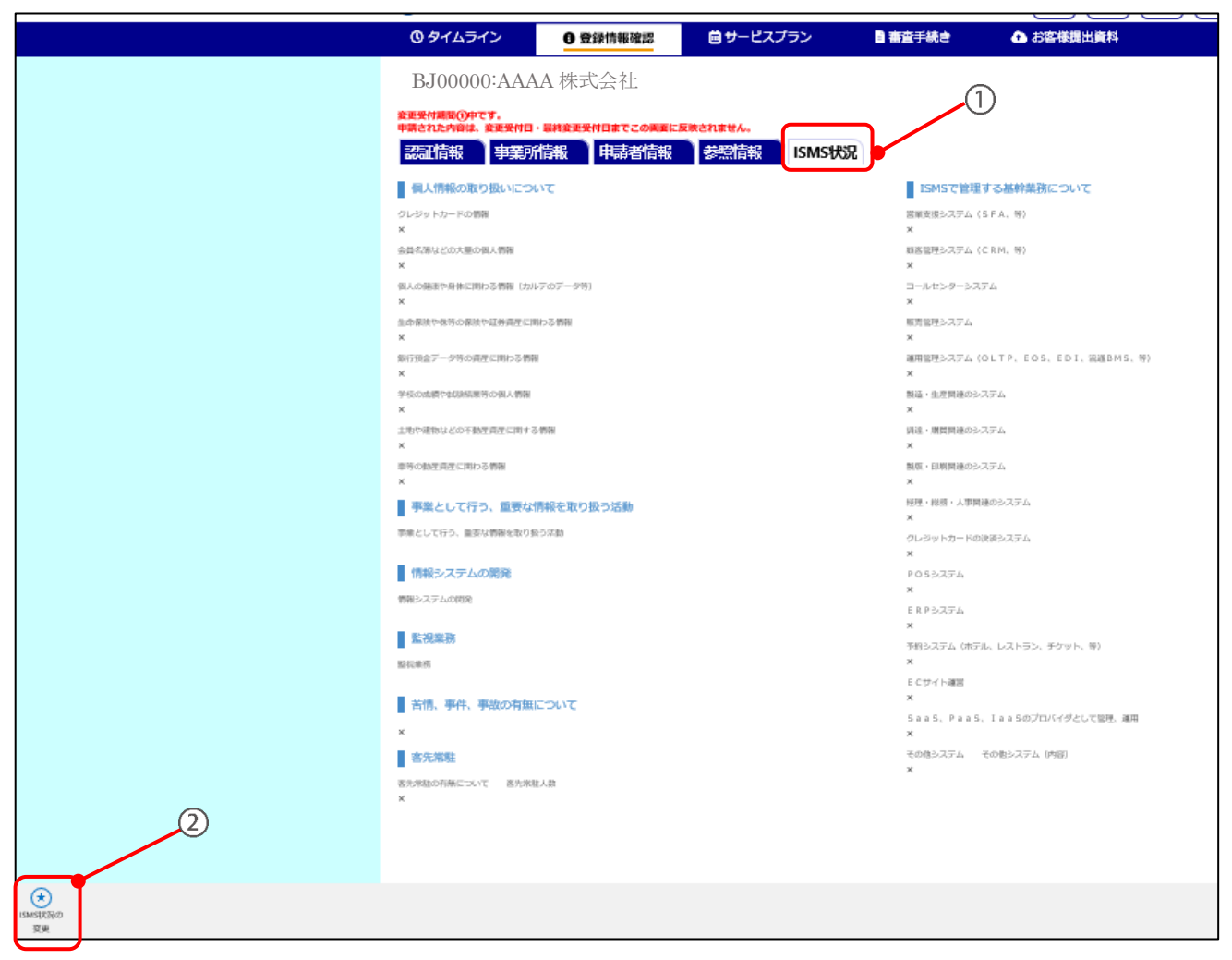

②「申請者情報の変更」をクリックすると、下記画面が表示されます。

|   | ③タイムライン                            | 0登録情報確認        | 菌 サービスプラン | 🗋 審査手続き    |   |
|---|------------------------------------|----------------|-----------|------------|---|
|   | ISMS状況確認                           | 河心             |           |            |   |
| ( | + 1.個人情報の取り扱い(                     | こついて           |           |            |   |
|   | + 2.ISMSで管理する基幹                    | 業務システムについて     |           |            |   |
|   | ➡ 3.事業として行う、重要                     | 要な情報を取り扱う活動につい | τ         | <b>   </b> | 3 |
|   | + 4.情報システムの開発                      |                |           |            |   |
|   |                                    |                |           |            |   |
|   | <ul> <li>➡ 6.苦情、事件、事故の存</li> </ul> | 有無について         |           |            |   |
|   | + 7.客先常駐の有無につい                     | ייל            |           |            |   |
|   | 申請                                 | -4             |           |            |   |

- ③ をクリックすると、入力画面が展開表示されます。申請内容を入力ください。
- ④ 変更内容を入力し終えたら、「申請」をクリックしてください。「申請内容確認画面」が表示されるので、申請する場合は「はい」、申請をキャンセルする場合は「いいえ」をクリックしてください。

# 第9章 お問い合わせフォームの利用方法

| CLEAR net                                                                                                    |                                                                                                    |
|----------------------------------------------------------------------------------------------------|----------------------------------------------------------------------------------------------------|
| ★ トップページ                                                                                                    |                                                                                                    |
| 案件選択画面                                                                                                    | 1                                                                                                    |
| 新着情報                                                                                                    | ASRからのお知らせ                                                                                           |
| 2017/12/25<br>_【お知らせ】性式会社ABCDE(環境)2019年正期及び変更審査3年間のプログラムを公開しました。                                                                         | 2018/05/22<br>(通言) <u>ASRセミナーニュース2018年5月号を掲載しました</u><br>2018/05/18<br><u>ASRニュースレターNo.129を掲載しました</u> |
|                                                                                                    |                                                                                                    |
| 該当する案件を選択してください。                                                                                                    |                                                                                                    |
| 様式会社ABCDE<br>BJ0000000<br>IS Q 27001/2014 (ISO/IEC 27001/2013)<br>IS Q 27001/2014 (ISO/IEC 27001/2013)<br>IS Q 8001/2015 (ISO 9001/2015) |                                                                                                    |

①ヘッダーの「問い合わせ」をクリックすると、下記画面が表示されます。

| CLEAR net                                             | ★-ム     ★-ム     ★-ム |
|-------------------------------------------------------|----------------------------------------------------------------------------------------------------|
| □ お問い合わせ                                              |                                                                                                    |
| お問い合わせフォーム 2                                          | お問い合わせカデゴリ                                                                                                    |
| х- <i>л</i> .7.۴レス                                    | ①再見積<br>見積が必要な方はこちらを選択してください。                                                                                                    |
| <u>ж</u> н                                            | ②その他の変更<br>CLEAR netの変更申請で、申請できない変更をされる方はこちらを選択してください。                                                                                                    |
| Q 検索 (+)<br>お問い合わせカテゴリ                                | ②審査計画書・報告書について<br>審査計画書や報告書についてご質問や要望などがある方はこちらを選択してください。                                                                                                    |
| お問い合わせ内容                                              | ⑧苦情・異議申立て<br>苦情・異議申立てがある方はこちらを選択してださい。                                                                                                    |
|                                                       | ()変更審査(単独)の申し込み<br>通常の審査とは別に審査を行いたい方はこちらを選択してださい。                                                                                                    |
| 」<br>※お電話での回答をご希望の場合は、お問い合わせ内容に電話番号と連絡可能な時間帯をご記入ください。 | ⑥その他(質問・要望)<br>その他の質問や要望がある際にはこちらを選択してください。                                                                                                    |
| 5 4                                                   | ※お問い合わせから回答まで1〜2週間ほどお時間をいただいております。                                                                                                    |

②必要事項を入力ください
③カテゴリを選択ください
④お問い合わせ内容を入力ください
⑤「送信」ボタンを押してください

お問い合わせ先

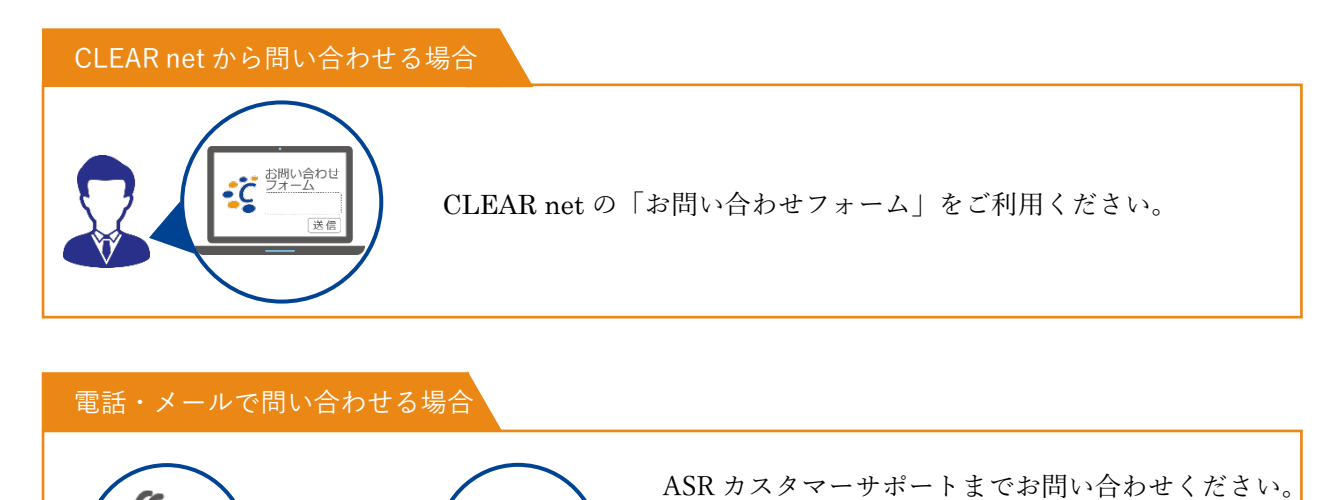

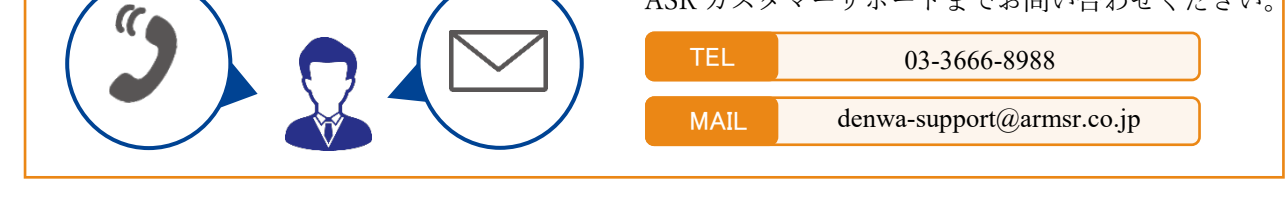

| 発行者  | エイエスアール株式会社                           |
|------|---------------------------------------|
|      | 東京都中央区日本橋大伝馬町 2-7 日本橋第一ビル             |
|      | TEL: 03-3666-8757 / FAX: 03-3666-8753 |
|      |                                       |
| ・乱丁、 | 落丁本はお問い合わせ頂ければお取り替えいたします。             |
| ・本書の | 全部または一部を無断で複写複製(コピー)することは、            |
| 著作権法 | 上での例外を除き、禁じられています。なお複写複製が             |
| 必要な場 | 合は発行者へお問い合わせください。                     |
|      |                                       |

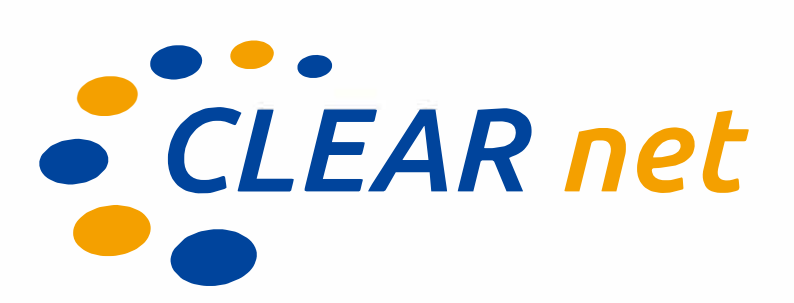

# **CLEAR net** 操作マニュアル

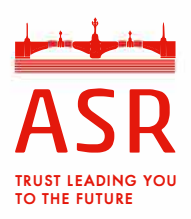

## エイエスアール株式会社

〒103-0011 東京都中央区日本橋大伝馬町2-7 TEL:03-3666-8757/FAX:03-3666-8753 https://www.armsr.co.jp/